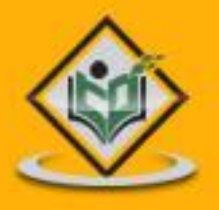

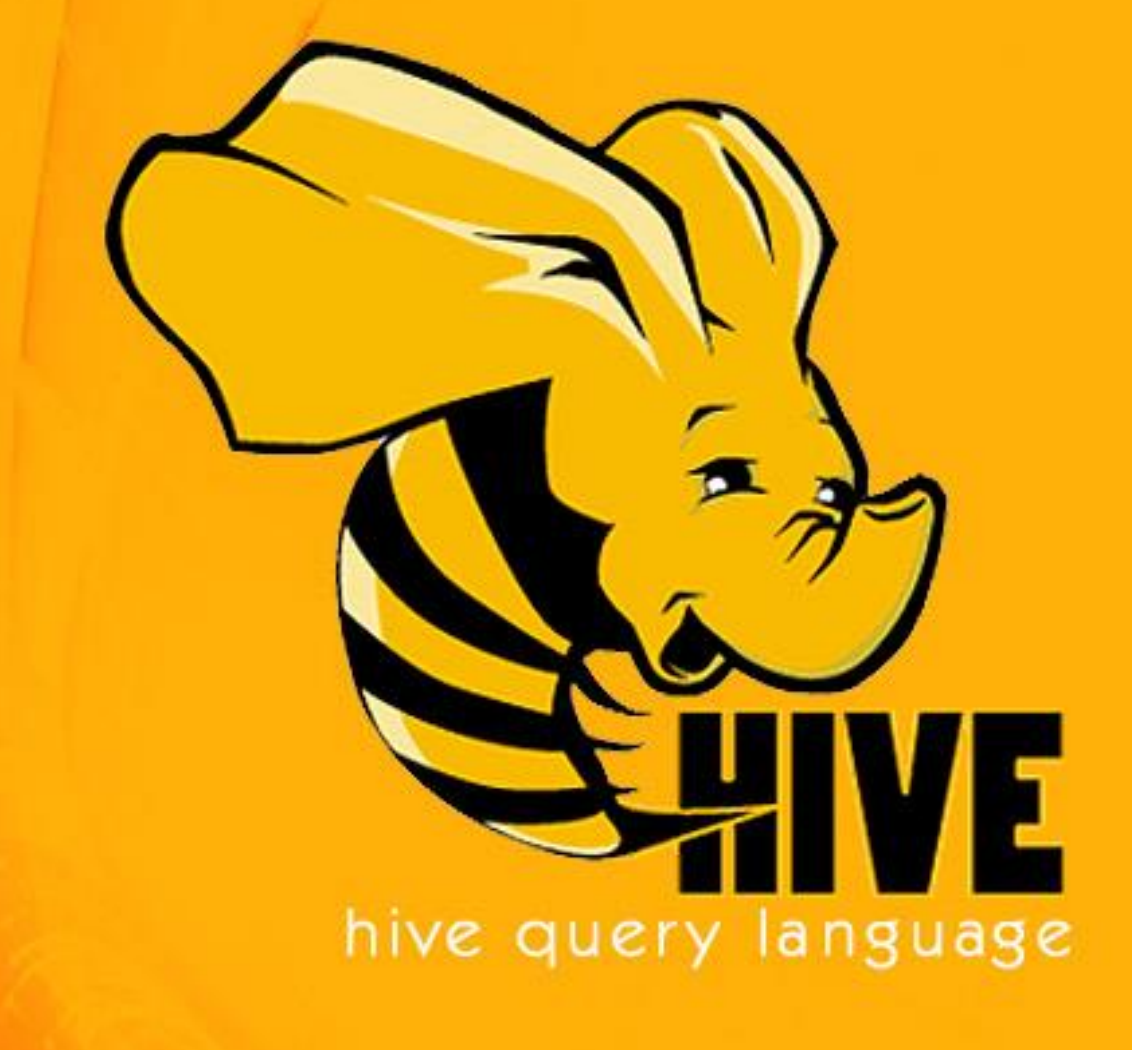

# simply easylearning

www.tutorialspoint.com

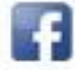

https://www.facebook.com/tutorialspointindia

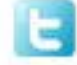

https://twitter.com/tutorialspoint

# About the Tutorial

Hive is a data warehouse infrastructure tool to process structured data in Hadoop. It resides on top of Hadoop to summarize Big Data, and makes querying and analyzing easy.

This is a brief tutorial that provides an introduction on how to use Apache Hive HiveQL with Hadoop Distributed File System. This tutorial can be your first step towards becoming a successful Hadoop Developer with Hive.

# Audience

This tutorial is prepared for professionals aspiring to make a career in Big Data Analytics using Hadoop Framework. ETL developers and professionals who are into analytics in general may as well use this tutorial to good effect.

# **Prerequisites**

Before proceeding with this tutorial, you need a basic knowledge of Core Java, Database concepts of SQL, Hadoop File system, and any of Linux operating system flavors.

# **Disclaimer & Copyright**

© Copyright 2014 by Tutorials Point (I) Pvt. Ltd.

All the content and graphics published in this e-book are the property of Tutorials Point (I) Pvt. Ltd. The user of this e-book is prohibited to reuse, retain, copy, distribute or republish any contents or a part of contents of this e-book in any manner without written consent of the publisher. We strive to update the contents of our website and tutorials as timely and as precisely as possible, however, the contents may contain inaccuracies or errors. Tutorials Point (I) Pvt. Ltd. provides no guarantee regarding the accuracy, timeliness or completeness of our website or its contents including this tutorial. If you discover any errors on our website or in this tutorial, please notify us at <u>contact@tutorialspoint.com</u>.

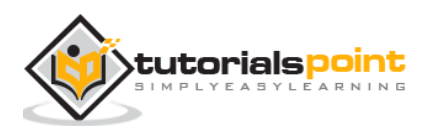

# **Table of Contents**

|    | About the Tutorial ······ i                        |
|----|----------------------------------------------------|
|    | Audience ······i                                   |
|    | Prerequisites ······i                              |
|    | Disclaimer & Copyrighti                            |
|    | Table of Contents ······ii                         |
| 1. | INTRODUCTION ······1                               |
|    | Hadoop ······1                                     |
|    | What is Hive? 2                                    |
|    | Features of Hive 2                                 |
|    | Architecture of Hive 2                             |
|    | Working of Hive ······4                            |
| 2. | HIVE INSTALLATION ·······6                         |
|    | Step 1: Verifying JAVA Installation                |
|    | Step 2: Verifying Hadoop Installation8             |
|    | Step 3: Downloading Hive ······ 15                 |
|    | Step 4: Installing Hive 15                         |
|    | Step 5: Configuring Hive 16                        |
|    | Step 6: Downloading and Installing Apache Derby 17 |
|    | Step 7: Configuring Metastore of Hive 19           |
|    | Step 8: Verifying Hive Installation 20             |
| 3. | HIVE DATA TYPES 22                                 |
|    | Column Types······ 22                              |
|    | Literals 24                                        |
|    | Null Value 24                                      |
|    | Complex Types 24                                   |

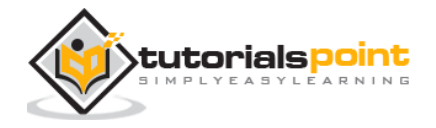

| 4.  | CREATE DATABASE ······· 25                                 |
|-----|------------------------------------------------------------|
|     | Create Database Statement 25                               |
| 5.  | DROP DATABASE ·······28                                    |
|     | Drop Database Statement 28                                 |
| 6.  | CREATE TABLE ····································          |
|     | Create Table Statement··································   |
|     | Load Data Statement······ 33                               |
| 7.  | ALTER TABLE······ 36                                       |
|     | Alter Table Statement ···································· |
|     | Rename To Statement ····································   |
|     | Change Statement······ 38                                  |
|     | Add Columns Statement 40                                   |
|     | Replace Statement 41                                       |
| 8.  | DROP TABLE ······ 44                                       |
|     | Drop Table Statement ······ 44                             |
| 9.  | PARTITIONING ···································           |
|     | Adding a Partition 48                                      |
|     | Renaming a Partition ······· 48                            |
|     | Dropping a Partition 48                                    |
| 10. | BUILT-IN OPERATORS ····································    |
|     | Relational Operators ······· 50                            |
|     | Arithmetic Operators 52                                    |
|     | Logical Operators 53                                       |
|     | Complex Operators 54                                       |
| 11. | BUILT-IN FUNCTIONS                                         |

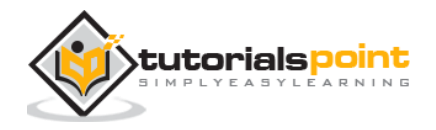

|     | Built-In Functions 55                                |
|-----|------------------------------------------------------|
|     | Aggregate Functions57                                |
| 12. | VIEWS AND INDEXES ······ 59                          |
|     | Creating a View ······ 59                            |
|     | Example 59                                           |
|     | Dropping a View 60                                   |
|     | Creating an Index ······ 60                          |
|     | Example 61                                           |
|     | Dropping an Index                                    |
| 13. | HIVEQL SELECTWHERE ········ 62                       |
|     | Syntax ····· 62                                      |
|     | Example 62                                           |
| 14. | HIVEQL SELECTORDER BY 66                             |
|     | Syntax ······ 66                                     |
|     | Example 66                                           |
| 15. | HIVEQL GROUP BY                                      |
|     | Syntax 70                                            |
|     | Example 70                                           |
| 16. | HIVEQL JOINS 74                                      |
|     | Syntax ······74                                      |
|     | Example ······74                                     |
|     | JOIN 75                                              |
|     | LEFT OUTER JOIN ···································· |
|     | RIGHT OUTER JOIN 76                                  |
|     | FULL OUTER JOIN ···································· |

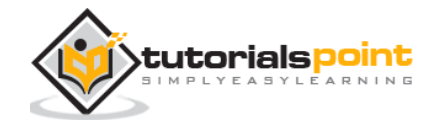

# 1. INTRODUCTION

The term 'Big Data' is used for collections of large datasets that include huge volume, high velocity, and a variety of data that is increasing day by day. Using traditional data management systems, it is difficult to process Big Data. Therefore, the Apache Software Foundation introduced a framework called Hadoop to solve Big Data management and processing challenges.

# Hadoop

Hadoop is an open-source framework to store and process Big Data in a distributed environment. It contains two modules, one is MapReduce and another is Hadoop Distributed File System (HDFS).

- **MapReduce:** It is a parallel programming model for processing large amounts of structured, semi-structured, and unstructured data on large clusters of commodity hardware.
- **HDFS:** Hadoop Distributed File System is a part of Hadoop framework, used to store and process the datasets. It provides a fault-tolerant file system to run on commodity hardware.

The Hadoop ecosystem contains different sub-projects (tools) such as Sqoop, Pig, and Hive that are used to help Hadoop modules.

- **Sqoop**: It is used to import and export data to and fro between HDFS and RDBMS.
- **Pig**: It is a procedural language platform used to develop a script for MapReduce operations.
- **Hive**: It is a platform used to develop SQL type scripts to do MapReduce operations.

**Note**: There are various ways to execute MapReduce operations:

- The traditional approach using Java MapReduce program for structured, semi-structured, and unstructured data.
- The scripting approach for MapReduce to process structured and semi structured data using Pig.
- The Hive Query Language (HiveQL or HQL) for MapReduce to process structured data using Hive.

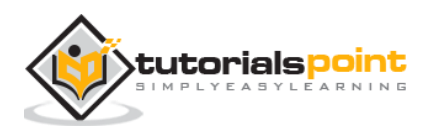

# What is Hive?

Hive is a data warehouse infrastructure tool to process structured data in Hadoop. It resides on top of Hadoop to summarize Big Data, and makes querying and analyzing easy.

Initially Hive was developed by Facebook, later the Apache Software Foundation took it up and developed it further as an open source under the name Apache Hive. It is used by different companies. For example, Amazon uses it in Amazon Elastic MapReduce.

#### Hive is not

- A relational database
- A design for OnLine Transaction Processing (OLTP)
- A language for real-time queries and row-level updates

# **Features of Hive**

Here are the features of Hive:

- It stores schema in a database and processed data into HDFS.
- It is designed for OLAP.
- It provides SQL type language for querying called HiveQL or HQL.
- It is familiar, fast, scalable, and extensible.

# **Architecture of Hive**

The following component diagram depicts the architecture of Hive:

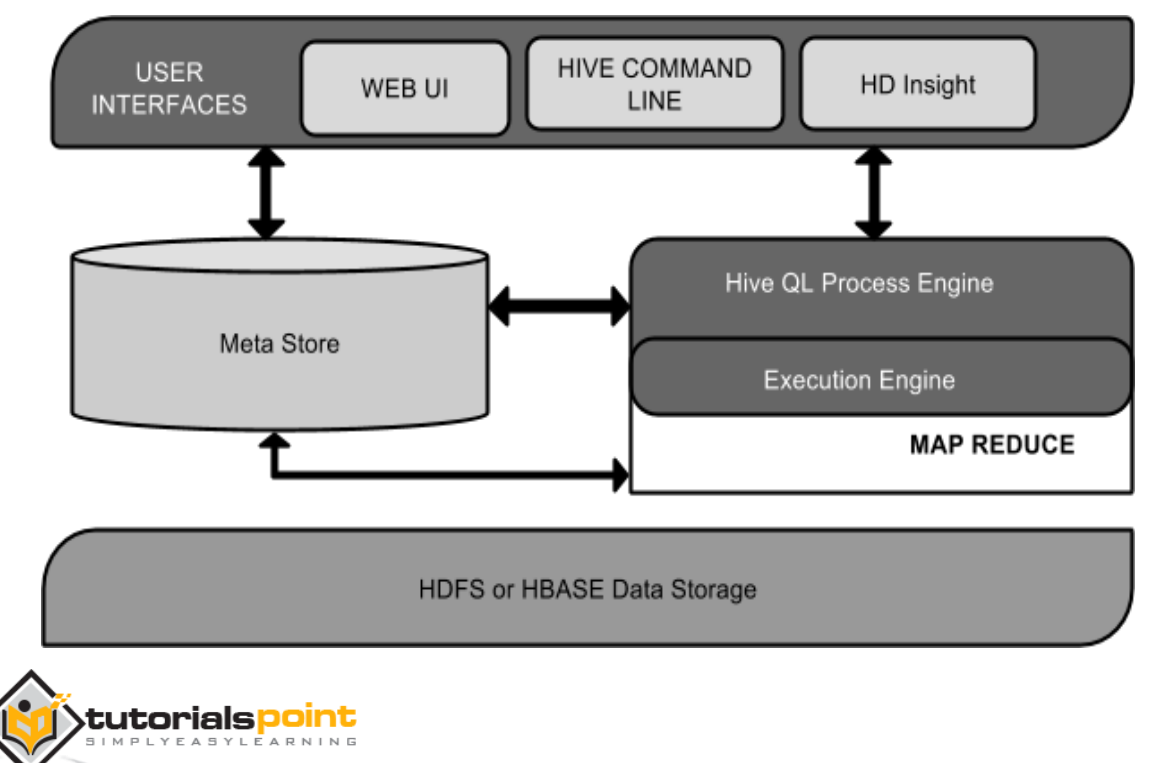

This component diagram contains different units. The following table describes each unit:

| Unit Name                | Operation                                                                                                    |
|--------------------------|----------------------------------------------------------------------------------------------------|
| User Interface           | Hive is a data warehouse infrastructure software that can<br>create interaction between user and HDFS. The user<br>interfaces that Hive supports are Hive Web UI, Hive<br>command line, and Hive HD Insight (In Windows server).                                     |
| Meta Store               | Hive chooses respective database servers to store the schema or Metadata of tables, databases, columns in a table, their data types, and HDFS mapping.                                                                                                    |
| HiveQL Process<br>Engine | HiveQL is similar to SQL for querying on schema info on the<br>Metastore. It is one of the replacements of traditional<br>approach for MapReduce program. Instead of writing<br>MapReduce program in Java, we can write a query for<br>MapReduce job and process it. |
| Execution<br>Engine      | The conjunction part of HiveQL process Engine and MapReduce is Hive Execution Engine. Execution engine processes the query and generates results as same as MapReduce results. It uses the flavor of MapReduce.                                                      |
| HDFS or HBASE            | Hadoop distributed file system or HBASE are the data storage techniques to store data into file system.                                                                                                    |

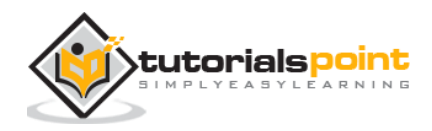

# Working of Hive

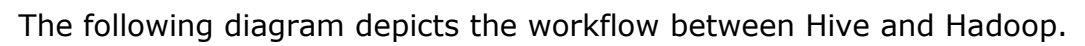

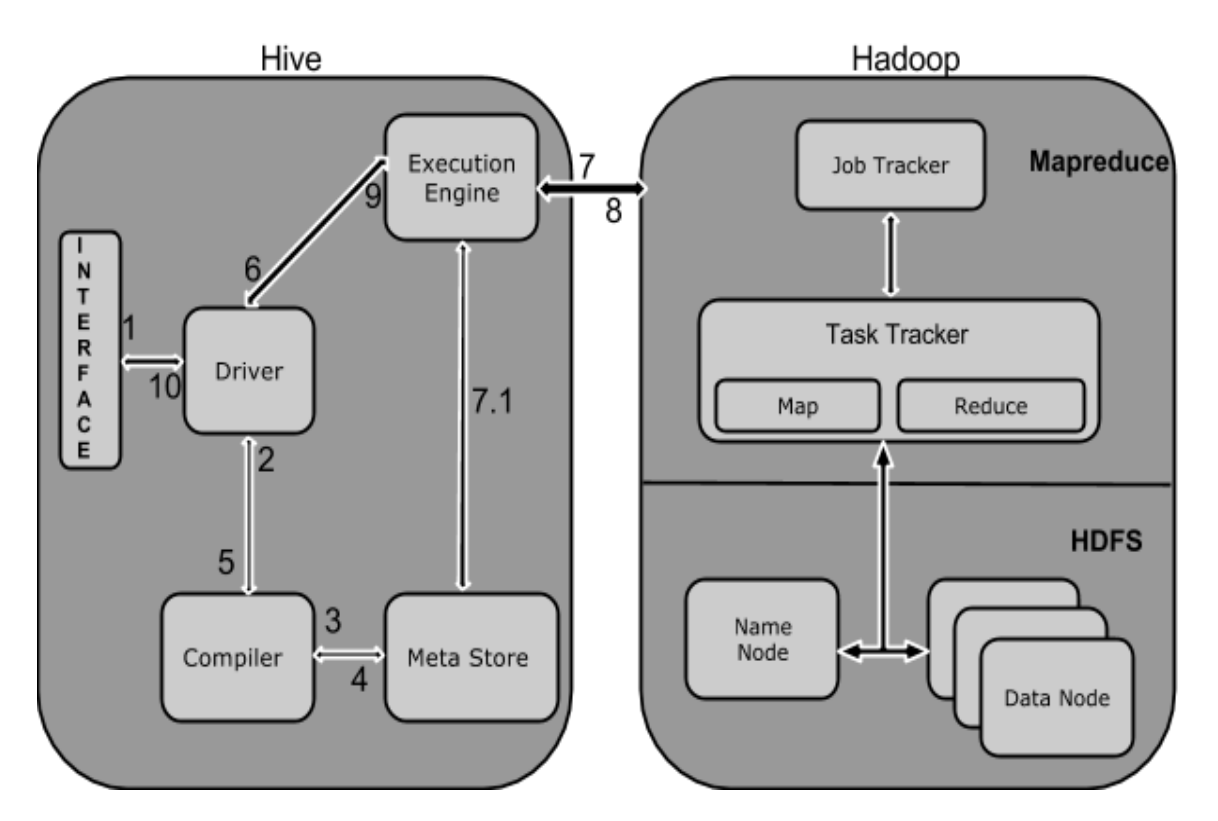

The following table defines how Hive interacts with Hadoop framework:

| Step No. | Operation                                                                                                    |
|----------|----------------------------------------------------------------------------------------------------|
| 1        | Execute Query                                                                                                    |
|          | The Hive interface such as Command Line or Web UI sends query to Driver (any database driver such as JDBC, ODBC, etc.) to execute. |
| 2        | Get Plan                                                                                                    |
|          | The driver takes the help of query compiler that parses the query to check the syntax and query plan or the requirement of query.  |
| 3        | Get Metadata                                                                                                    |
|          | The compiler sends metadata request to Metastore (any database).                                                                   |
| 4        | Send Metadata                                                                                                    |
|          | Metastore sends metadata as a response to the compiler.                                                                            |

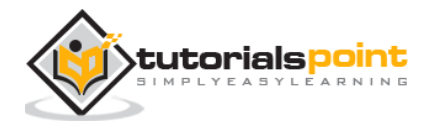

| 5                   | Send Plan                                                                                                    |
|---------------------|----------------------------------------------------------------------------------------------------|
|                     | The compiler checks the requirement and resends the plan to the driver. Up to here, the parsing and compiling of a query is complete.                                                                                                    |
| 6                   | Execute Plan                                                                                                    |
|                     | The driver sends the execute plan to the execution engine.                                                                                                    |
| 7                   | Execute Job                                                                                                    |
|                     | Internally, the process of execution job is a MapReduce job. The execution engine sends the job to JobTracker, which is in Name node and it assigns this job to TaskTracker, which is in Data node. Here, the query executes MapReduce job.                                                                                      |
|                     |                                                                                                    |
| 7.1                 | Metadata Ops                                                                                                    |
| 7.1                 | <b>Metadata Ops</b><br>Meanwhile in execution, the execution engine can execute metadata<br>operations with Metastore.                                                                                                    |
| 7.1                 | Metadata Ops         Meanwhile in execution, the execution engine can execute metadata operations with Metastore.         Fetch Result                                                                                                    |
| 7.1                 | Metadata OpsMeanwhile in execution, the execution engine can execute metadata<br>operations with Metastore.Fetch ResultThe execution engine receives the results from Data nodes.                                                                                                    |
| 7.1<br>8<br>9       | Metadata OpsMeanwhile in execution, the execution engine can execute metadata<br>operations with Metastore.Fetch ResultThe execution engine receives the results from Data nodes.Send Results                                                                                                    |
| 7.1<br>8<br>9       | <ul> <li>Metadata Ops</li> <li>Meanwhile in execution, the execution engine can execute metadata operations with Metastore.</li> <li>Fetch Result</li> <li>The execution engine receives the results from Data nodes.</li> <li>Send Results</li> <li>The execution engine sends those resultant values to the driver.</li> </ul> |
| 7.1<br>8<br>9<br>10 | Metadata OpsMeanwhile in execution, the execution engine can execute metadata<br>operations with Metastore.Fetch ResultThe execution engine receives the results from Data nodes.Send ResultsThe execution engine sends those resultant values to the driver.Send Results                                                        |

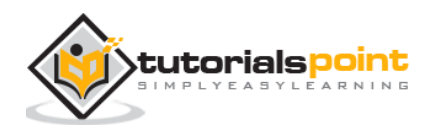

# 2. HIVE INSTALLATION

All Hadoop sub-projects such as Hive, Pig, and HBase support Linux operating system. Therefore, you need to install any Linux flavored OS. The following simple steps are executed for Hive installation:

# **Step 1: Verifying JAVA Installation**

Java must be installed on your system before installing Hive. Let us verify java installation using the following command:

\$ java -version

If Java is already installed on your system, you get to see the following response:

java version "1.7.0\_71"
Java(TM) SE Runtime Environment (build 1.7.0\_71-b13)
Java HotSpot(TM) Client VM (build 25.0-b02, mixed mode)

If java is not installed in your system, then follow the steps given below for installing java.

### **Installing Java**

#### Step I:

Download java (JDK <latest version> - X64.tar.gz) by visiting the following link http://www.oracle.com/technetwork/java/javase/downloads/jdk7-downloads-1880260.html.

Then jdk-7u71-linux-x64.tar.gz will be downloaded onto your system.

#### Step II:

Generally you will find the downloaded java file in the Downloads folder. Verify it and extract the **jdk-7u71-linux-x64.gz** file using the following commands.

```
$ cd Downloads/
```

\$ ls

```
jdk-7u71-linux-x64.gz
```

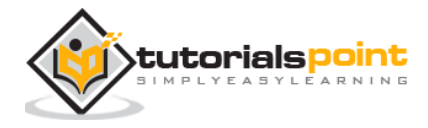

```
$ tar zxf jdk-7u71-linux-x64.gz
$ ls
jdk1.7.0_71 jdk-7u71-linux-x64.gz
```

#### Step III:

To make java available to all the users, you have to move it to the location "/usr/local/". Open root, and type the following commands.

```
$ su
password:
# mv jdk1.7.0_71 /usr/local/
# exit
```

#### Step IV:

For setting up **PATH** and **JAVA\_HOME** variables, add the following commands to **~/.bashrc** file.

```
export JAVA_HOME=/usr/local/jdk1.7.0_71
```

```
export PATH=PATH:$JAVA_HOME/bin
```

Now apply all the changes into the current running system.

```
$ source ~/.bashrc
```

#### Step V:

Use the following commands to configure java alternatives:

```
# alternatives --install /usr/bin/java java usr/local/java/bin/java 2
# alternatives --install /usr/bin/javac javac usr/local/java/bin/javac 2
# alternatives --install /usr/bin/jar jar usr/local/java/bin/jar 2
# alternatives --set java usr/local/java/bin/java
# alternatives --set javac usr/local/java/bin/javac
```

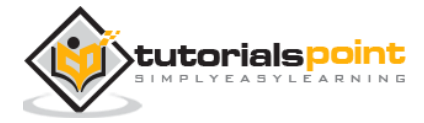

# alternatives --set jar usr/local/java/bin/jar

Now verify the installation using the command **java** -version from the terminal as explained above.

# Step 2: Verifying Hadoop Installation

Hadoop must be installed on your system before installing Hive. Let us verify the Hadoop installation using the following command:

\$ hadoop version

If Hadoop is already installed on your system, then you will get the following response:

```
Hadoop 2.4.1
Subversion https://svn.apache.org/repos/asf/hadoop/common -r 1529768
Compiled by hortonmu on 2013-10-07T06:28Z
Compiled with protoc 2.5.0
From source with checksum 79e53ce7994d1628b240f09af91e1af4
```

If Hadoop is not installed on your system, then proceed with the following steps:

#### **Downloading Hadoop**

Download and extract Hadoop 2.4.1 from Apache Software Foundation using the following commands.

```
$ su
password:
# cd /usr/local
# wget http://apache.claz.org/hadoop/common/hadoop-2.4.1/
hadoop-2.4.1.tar.gz
# tar xzf hadoop-2.4.1.tar.gz
```

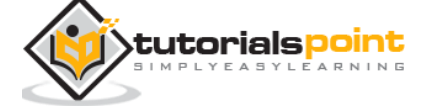

```
# mv hadoop-2.4.1/* to hadoop/
# exit
```

### Installing Hadoop in Pseudo Distributed Mode

The following steps are used to install **Hadoop 2.4.1** in pseudo distributed mode.

#### Step I: Setting up Hadoop

You can set Hadoop environment variables by appending the following commands to **~/.bashrc** file.

export HADOOP\_HOME=/usr/local/hadoop export HADOOP\_MAPRED\_HOME=\$HADOOP\_HOME export HADOOP\_COMMON\_HOME=\$HADOOP\_HOME export HADOOP\_HDFS\_HOME=\$HADOOP\_HOME export YARN\_HOME=\$HADOOP\_HOME export HADOOP\_COMMON\_LIB\_NATIVE\_DIR=\$HADOOP\_HOME/lib/native export PATH=\$PATH:\$HADOOP\_HOME/sbin:\$HADOOP\_HOME/bin

Now apply all the changes into the current running system.

\$ source ~/.bashrc

#### **Step II: Hadoop Configuration**

You can find all the Hadoop configuration files in the location "\$HADOOP\_HOME/etc/hadoop". You need to make suitable changes in those configuration files according to your Hadoop infrastructure.

```
$ cd $HADOOP_HOME/etc/hadoop
```

In order to develop Hadoop programs using java, you have to reset the java environment variables in **hadoop-env.sh** file by replacing **JAVA\_HOME** value with the location of java in your system.

```
export JAVA_HOME=/usr/local/jdk1.7.0_71
```

Given below are the list of files that you have to edit to configure Hadoop.

#### core-site.xml

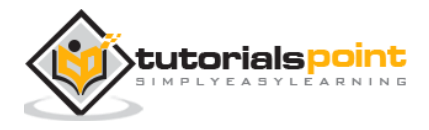

The **core-site.xml** file contains information such as the port number used for Hadoop instance, memory allocated for the file system, memory limit for storing the data, and the size of Read/Write buffers.

Open the core-site.xml and add the following properties in between the <configuration> and </configuration> tags.

```
<configuration>
<property>
<name>fs.default.name</name>
<value>hdfs://localhost:9000</value>
</property>
</configuration>
```

#### hdfs-site.xml

The **hdfs-site.xml** file contains information such as the value of replication data, the namenode path, and the datanode path of your local file systems. It means the place where you want to store the Hadoop infra.

Let us assume the following data.

```
dfs.replication (data replication value) = 1
(In the following path /hadoop/ is the user name.
hadoopinfra/hdfs/namenode is the directory created by hdfs file system.)
namenode path = //home/hadoop/hadoopinfra/hdfs/namenode
(hadoopinfra/hdfs/datanode is the directory created by hdfs file
system.)
datanode path = //home/hadoop/hadoopinfra/hdfs/datanode
```

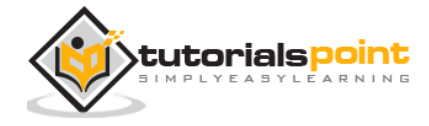

Open this file and add the following properties in between the <configuration>, </configuration> tags in this file.

```
<configuration>
<property>
<name>dfs.replication</name>
<value>1</value>
</property>
<name>dfs.name.dir</name>
<value>file:///home/hadoop/hadoopinfra/hdfs/namenode</value>
</property>
<name>dfs.data.dir</name>
<value>file:///home/hadoop/hadoopinfra/hdfs/datanode</value>
</property>
</property>
</property>
</property>
</property>
</property>
</property>
</property>
</property>
</property>
</property>
</property>
</property>
</property>
</property>
</property>
</property>
</property>
</property>
</property>
</property>
</property>
</property>
</property>
</property>
</property>
</property>
</property>
</property>
</property>
</property>
</property>
</property>
</property>
</property>
</property>
</property>
</property>
</property>
</property>
</property>
</property>
</property>
</property>
</property>
```

**Note:** In the above file, all the property values are user-defined and you can make changes according to your Hadoop infrastructure.

#### yarn-site.xml

This file is used to configure yarn into Hadoop. Open the yarn-site.xml file and add the following properties in between the <configuration>, </configuration> tags in this file.

```
<configuration>
<property>
<name>yarn.nodemanager.aux-services</name>
<value>mapreduce_shuffle</value>
</property>
</configuration>
```

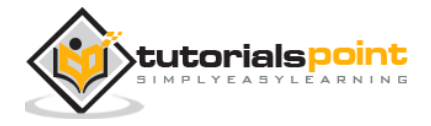

#### mapred-site.xml

This file is used to specify which MapReduce framework we are using. By default, Hadoop contains a template of yarn-site.xml. First of all, you need to copy the file from **mapred-site,xml.template** to **mapred-site.xml** file using the following command.

```
$ cp mapred-site.xml.template mapred-site.xml
```

Open **mapred-site.xml** file and add the following properties in between the <configuration>, </configuration> tags in this file.

```
<configuration>
<property>
<name>mapreduce.framework.name</name>
<value>yarn</value>
</property>
</configuration>
```

### Verifying Hadoop Installation

The following steps are used to verify the Hadoop installation.

#### Step I: Name Node Setup

Set up the namenode using the command "hdfs namenode -format" as follows.

```
$ cd ~
$ hdfs namenode -format
```

The expected result is as follows.

#### Step II: Verifying Hadoop dfs

The following command is used to start dfs. Executing this command will start your Hadoop file system.

\$ start-dfs.sh

The expected output is as follows:

```
10/24/14 21:37:56
Starting namenodes on [localhost]
localhost: starting namenode, logging to /home/hadoop/hadoop-
2.4.1/logs/hadoop-hadoop-namenode-localhost.out
localhost: starting datanode, logging to /home/hadoop/hadoop-
2.4.1/logs/hadoop-hadoop-datanode-localhost.out
Starting secondary namenodes [0.0.0.0]
```

#### Step III: Verifying Yarn Script

The following command is used to start the yarn script. Executing this command will start your yarn daemons.

\$ start-yarn.sh

The expected output is as follows:

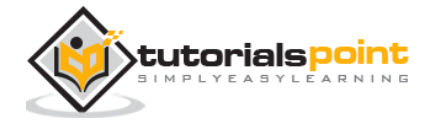

starting yarn daemons
starting resourcemanager, logging to /home/hadoop/hadoop2.4.1/logs/yarn-hadoop-resourcemanager-localhost.out
localhost: starting nodemanager, logging to /home/hadoop/hadoop2.4.1/logs/yarn-hadoop-nodemanager-localhost.out

#### Step IV: Accessing Hadoop on Browser

The default port number to access Hadoop is 50070. Use the following url to get Hadoop services on your browser.

| localhost:50070                                              | /dfshealth.html#tab-overview                                                                                                    | : the second second se | Google          | ÷ |
|--------------------------------------------------------------|----------------------------------------------------------------------------------------------------|----------------------------------------------------------------------------------------------------|-----------------|---|
| Hadoop Overv                                                 | view Datanodes Snapshot                                                                                                    | Startup Progress                                                                                                    | Utilities -     |   |
|                                                              |                                                                                                    |                                                                                                    |                 |   |
| <u> </u>                                                     |                                                                                                    |                                                                                                    |                 |   |
| Overview                                                     | V 'localhost:9000' (activ                                                                                                    | /e)                                                                                                    |                 |   |
| Overview                                                     | V 'localhost:9000' (activ                                                                                                    | /e)                                                                                                    |                 |   |
| OVERVIEW                                                     | V 'localhost:9000' (activ<br>Tue Dec 09 12:47:30 IST 2014                                                                                                    | re)                                                                                                    |                 |   |
| OVERVIEV<br>Started:<br>Version:                             | V 'localhost:9000' (activ<br>Tue Dec 09 12:47:30 IST 2014<br>2.6.0, re3496499ecb8d220fba                                                                                                    | /@)<br>99dc5ed4c99c8f9e33b                                                                                                    | bb1             |   |
| OVERVIEV<br>Started:<br>Version:<br>Compiled:                | <ul> <li>V 'localhost:9000' (active</li> <li>Tue Dec 09 12:47:30 IST 2014</li> <li>2.6.0, re3496499ecb8d220fba</li> <li>2014-11-13T21:10Z by jenkin</li> </ul>                                     | /e)<br>99dc5ed4c99c8f9e33b<br>s from (detached from e                                                                                                    | ob1<br>e349649) |   |
| OVERVIEW<br>Started:<br>Version:<br>Compiled:<br>Cluster ID: | <ul> <li>V 'localhost:9000' (active</li> <li>Tue Dec 09 12:47:30 IST 2014</li> <li>2.6.0, re3496499ecb8d220fba</li> <li>2014-11-13T21:10Z by jenkin</li> <li>CID-69893931-d475-41d1-a83</li> </ul> | /e)<br>99dc5ed4c99c8f9e33b<br>s from (detached from e<br>'2-242d123db5bc                                                                                                    | bb1<br>e349649) |   |

#### Step V: Verify all applications for cluster

The default port number to access all applications of cluster is 8088. Use the following url to visit this service.

http://localhost:8088/

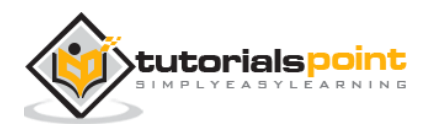

| localhost:8088/cl                | uster             |                 |                 |                   |                       |                |                 |                          | ¥                  |                  |                    | Ş               | 🕞 🖉 🕅 🕶 Google          |               |                    | Ŕ                   |
|----------------------------------|-------------------|-----------------|-----------------|-------------------|-----------------------|----------------|-----------------|--------------------------|--------------------|------------------|--------------------|-----------------|-------------------------|---------------|--------------------|---------------------|
| Ghe                              | h                 | )               |                 |                   |                       |                | ŀ               | All Appl                 | licatio            | ons              |                    |                 |                         |               |                    | Logged in as: dtwho |
| ✓ Cluster                        | Cluster Metr      | rics            |                 |                   |                       |                |                 |                          |                    |                  |                    |                 |                         |               |                    |                     |
| About<br>Nodes                   | Apps<br>Submitted | Apps<br>Pending | Apps<br>Running | Apps<br>Completed | Containers<br>Running | Memory<br>Used | Memory<br>Total | Memory<br>Reserved       | VCores<br>Used     | VCores<br>Total  | VCores<br>Reserved | Active<br>Nodes | Decommissioned<br>Nodes | Lost<br>Nodes | Unhealthy<br>Nodes | Rebooted<br>Nodes   |
| Applications                     | 0                 | 0               | 0               | 0                 | 0                     | 0 B            | 8 GB            | 0 B                      | 0                  | 8                | 0                  | 1               | <u>0</u>                | <u>0</u>      | <u>0</u>           | <u>0</u>            |
| NEW_SAVING                       | Show 20 entries   |                 |                 |                   |                       |                |                 |                          |                    | Sea              | arch:              |                 |                         |               |                    |                     |
| SUBMITTED<br>ACCEPTED<br>RUNNING | ID * U            | ser 🌣           | Name \$         | App               | lication Type         | ¢ Q            | ueue ¢          | StartTime<br>No data ava | ¢<br>ilable in tal | FinishTim<br>ble | ie ¢               | State \$        | FinalStatus             | ¢ f           | Progress 🌣         | Tracking UI 💲       |
| FINISHED<br>FAILED<br>KILLED     | Showing 0 to      | 0 of 0 entri    | es              |                   |                       |                |                 |                          |                    |                  |                    |                 |                         |               | First Previou      | s Next Last         |

# Step 3: Downloading Hive

We use hive-0.14.0 in this tutorial. You can download it by visiting the following link <u>http://apache.petsads.us/hive/hive-0.14.0/</u>. Let us assume it gets downloaded onto the **/Downloads** directory. Here, we download Hive archive named "<u>apache-hive-0.14.0-bin.tar.gz</u>" for this tutorial. The following command is used to verify the download:

```
$ cd Downloads
$ ls
```

On successful download, you get to see the following response:

```
apache-hive-0.14.0-bin.tar.gz
```

# **Step 4: Installing Hive**

The following steps are required for installing Hive on your system. Let us assume the Hive archive is downloaded onto the **/Downloads** directory.

#### **Extracting and verifying Hive Archive**

The following command is used to verify the download and extract the hive archive:

```
$ tar zxvf apache-hive-0.14.0-bin.tar.gz
$ ls
```

On successful download, you get to see the following response:

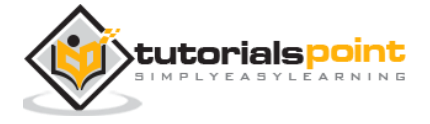

apache-hive-0.14.0-bin apache-hive-0.14.0-bin.tar.gz

#### Copying files to /usr/local/hive directory

We need to copy the files from the super user "su -". The following commands are used to copy the files from the extracted directory to the **/usr/local/hive**" directory.

```
$ su -
passwd:
# cd /home/user/Download
# mv apache-hive-0.14.0-bin /usr/local/hive
# exit
```

#### Setting up environment for Hive

You can set up the Hive environment by appending the following lines to **~/.bashrc** file:

```
export HIVE_HOME=/usr/local/hive
```

export PATH=\$PATH:\$HIVE\_HOME/bin

export CLASSPATH=\$CLASSPATH:/usr/local/Hadoop/lib/\*:.

export CLASSPATH=\$CLASSPATH:/usr/local/hive/lib/\*:.

The following command is used to execute ~/.bashrc file.

```
$ source ~/.bashrc
```

# **Step 5: Configuring Hive**

To configure Hive with Hadoop, you need to edit the **hive-env.sh** file, which is placed in the **\$HIVE\_HOME/conf** directory. The following commands redirect to Hive **config** folder and copy the template file:

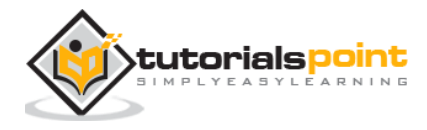

\$ cd \$HIVE\_HOME/conf

```
$ cp hive-env.sh.template hive-env.sh
```

Edit the **hive-env.sh** file by appending the following line:

export HADOOP\_HOME=/usr/local/hadoop

Hive installation is completed successfully. Now you require an external database server to configure Metastore. We use Apache Derby database.

# Step 6: Downloading and Installing Apache Derby

Follow the steps given below to download and install Apache Derby:

#### **Downloading Apache Derby**

The following command is used to download Apache Derby. It takes some time to download.

\$ cd ~

```
$ wget http://archive.apache.org/dist/db/derby/db-derby-10.4.2.0/db-
derby-10.4.2.0-bin.tar.gz
```

The following command is used to verify the download:

\$ ls

On successful download, you get to see the following response:

db-derby-10.4.2.0-bin.tar.gz

#### **Extracting and verifying Derby archive**

The following commands are used for extracting and verifying the Derby archive:

\$ tar zxvf db-derby-10.4.2.0-bin.tar.gz

\$ ls

On successful download, you get to see the following response:

db-derby-10.4.2.0-bin db-derby-10.4.2.0-bin.tar.gz

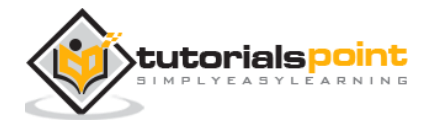

#### Copying files to /usr/local/derby directory

We need to copy from the super user "su -". The following commands are used to copy the files from the extracted directory to the **/usr/local/derby** directory:

```
$ su -
passwd:
# cd /home/user
# mv db-derby-10.4.2.0-bin /usr/local/derby
# exit
```

#### Setting up environment for Derby

You can set up the Derby environment by appending the following lines to **~/.bashrc** file:

```
export DERBY_HOME=/usr/local/derby
export PATH=$PATH:$DERBY_HOME/bin
export
CLASSPATH=$CLASSPATH:$DERBY_HOME/lib/derby.jar:$DERBY_HOME/lib/derbytool
s.jar
```

The following command is used to execute ~/.bashrc file:

\$ source ~/.bashrc

#### Create a directory to store Metastore

Create a directory named data in \$DERBY\_HOME directory to store Metastore data.

\$ mkdir \$DERBY\_HOME/data

Derby installation and environmental setup is now complete.

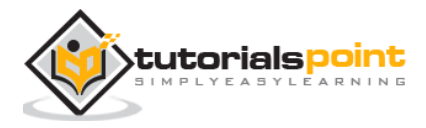

# Step 7: Configuring Metastore of Hive

Configuring Metastore means specifying to Hive where the database is stored. You can do this by editing the **hive-site.xml** file, which is in the **\$HIVE\_HOME/conf** directory. First of all, copy the template file using the following command:

\$ cd \$HIVE\_HOME/conf

```
$ cp hive-default.xml.template hive-site.xml
```

Edit **hive-site.xml** and append the following lines between the <configuration> and </configuration> tags:

<property>

<name>javax.jdo.option.ConnectionURL</name>

<value>jdbc:derby://localhost:1527/metastore\_db;create=true </value>

<description>JDBC connect string for a JDBC metastore </description>

</property>

Create a file named jpox.properties and add the following lines into it:

```
javax.jdo.PersistenceManagerFactoryClass =
org.jpox.PersistenceManagerFactoryImpl
org.jpox.autoCreateSchema = false
org.jpox.validateTables = false
org.jpox.validateColumns = false
org.jpox.validateConstraints = false
org.jpox.storeManagerType = rdbms
org.jpox.autoCreateSchema = true
org.jpox.autoStartMechanismMode = checked
org.jpox.transactionIsolation = read_committed
javax.jdo.option.DetachAllOnCommit = true
```

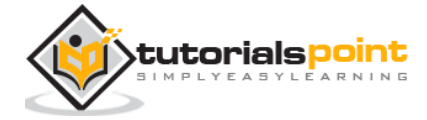

```
javax.jdo.option.NontransactionalRead = true
javax.jdo.option.ConnectionDriverName = org.apache.derby.jdbc.ClientDriver
javax.jdo.option.ConnectionURL =
jdbc:derby://hadoop1:1527/metastore_db;create = true
javax.jdo.option.ConnectionUserName = APP
javax.jdo.option.ConnectionPassword = mine
```

# **Step 8: Verifying Hive Installation**

Before running Hive, you need to create the **/tmp** folder and a separate Hive folder in HDFS. Here, we use the **/user/hive/warehouse** folder. You need to set write permission for these newly created folders as shown below:

chmod g+w

Now set them in HDFS before verifying Hive. Use the following commands:

```
$ $HADOOP_HOME/bin/hadoop fs -mkdir /tmp
$ $HADOOP_HOME/bin/hadoop fs -mkdir /user/hive/warehouse
$ $HADOOP_HOME/bin/hadoop fs -chmod g+w /tmp
$ $HADOOP_HOME/bin/hadoop fs -chmod g+w /user/hive/warehouse
```

The following commands are used to verify Hive installation:

```
$ cd $HIVE_HOME
```

\$ bin/hive

On successful installation of Hive, you get to see the following response:

```
Logging initialized using configuration in jar:file:/home/hadoop/hive-
0.9.0/lib/hive-common-0.9.0.jar!/hive-log4j.properties
Hive history
file=/tmp/hadoop/hive_job_log_hadoop_201312121621_1494929084.txt
```

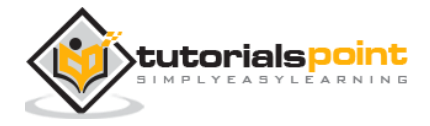

hive>

The following sample command is executed to display all the tables:

hive> show tables; OK Time taken: 2.798 seconds hive>

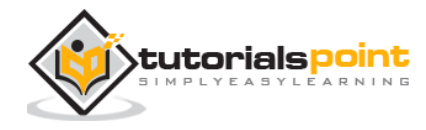

# 3. HIVE DATA TYPES

This chapter takes you through the different data types in Hive, which are involved in the table creation. All the data types in Hive are classified into four types, given as follows:

- 1. Column Types
- 2. Literals
- 3. Null Values
- 4. Complex Types

# **Column Types**

Column type are used as column data types of Hive. They are as follows:

#### **Integral Types**

Integer type data can be specified using integral data types, INT. When the data range exceeds the range of INT, you need to use BIGINT and if the data range is smaller than the INT, you use SMALLINT. TINYINT is smaller than SMALLINT.

The following table depicts various INT data types:

| Туре     | Postfix | Example |  |  |  |
|----------|---------|---------|--|--|--|
| TINYINT  | Y       | 10Y     |  |  |  |
| SMALLINT | S       | 10S     |  |  |  |
| INT      | -       | 10      |  |  |  |
| BIGINT   | L       | 10L     |  |  |  |

#### **String Types**

String type data types can be specified using single quotes (' ') or double quotes (" "). It contains two data types: VARCHAR and CHAR. Hive follows C-types escape characters.

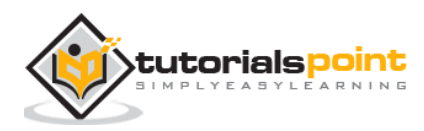

The following table depicts various CHAR data types:

| Data Type | Length     |
|-----------|------------|
| VARCHAR   | 1 to 65355 |
| CHAR      | 255        |

#### Timestamp

It supports traditional UNIX timestamp with optional nanosecond precision. It supports java.sql.Timestamp format "YYYY-MM-DD HH:MM:SS.ffffffffff" and format "yyyy-mm-dd hh:mm:ss.ffffffffff".

#### Dates

DATE values are described in year/month/day format in the form {{YYY--MM--DD}}.

#### Decimals

The DECIMAL type in Hive is as same as Big Decimal format of Java. It is used for representing immutable arbitrary precision. The syntax and example is as follows:

```
DECIMAL(precision, scale)
```

decimal(10,0)

#### Union Types

Union is a collection of heterogeneous data types. You can create an instance using **create union**. The syntax and example is as follows:

```
UNIONTYPE<int, double, array<string>, struct<a:int,b:string>>
{0:1}
{1:2.0}
{2:["three","four"]}
{3:{"a":5,"b":"five"}}
{2:["six","seven"]}
{3:{"a":8,"b":"eight"}}
{0:9}
{1:10.0}
```

# Literals

The following literals are used in Hive:

#### **Floating Point Types**

Floating point types are nothing but numbers with decimal points. Generally, this type of data is composed of DOUBLE data type.

#### **Decimal Type**

Decimal type data is nothing but floating point value with higher range than DOUBLE data type. The range of decimal type is approximately  $-10^{-308}$  to  $10^{308}$ .

# **Null Value**

Missing values are represented by the special value NULL.

# **Complex Types**

The Hive complex data types are as follows:

#### Arrays

Arrays in Hive are used the same way they are used in Java.

Syntax: ARRAY<data\_type>

#### Maps

Maps in Hive are similar to Java Maps.

Syntax: MAP<primitive\_type, data\_type>

#### Structs

Structs in Hive is similar to using complex data with comment.

Syntax: STRUCT<col\_name : data\_type [COMMENT col\_comment], ...>

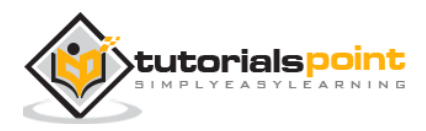

# 4. CREATE DATABASE

Hive is a database technology that can define databases and tables to analyze structured data. The theme for structured data analysis is to store the data in a tabular manner, and pass queries to analyze it. This chapter explains how to create Hive database. Hive contains a default database named **default**.

# **Create Database Statement**

Create Database is a statement used to create a database in Hive. A database in Hive is a **namespace** or a collection of tables. The **syntax** for this statement is as follows:

CREATE DATABASE|SCHEMA [IF NOT EXISTS] <database name>;

Here, IF NOT EXISTS is an optional clause, which notifies the user that a database with the same name already exists. We can use SCHEMA in place of DATABASE in this command. The following query is executed to create a database named **userdb**:

hive> CREATE DATABASE [IF NOT EXISTS] userdb;

or

hive> CREATE SCHEMA userdb;

The following query is used to verify a databases list:

hive> SHOW DATABASES;

default

userdb

### **JDBC Program**

The JDBC program to create a database is given below.

import java.sql.SQLException;

import java.sql.Connection;

import java.sql.ResultSet;

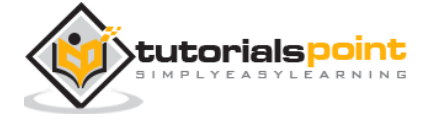

```
import java.sql.Statement;
import java.sql.DriverManager;
public class HiveCreateDb
{
   private static String driverName =
   "org.apache.hadoop.hive.jdbc.HiveDriver";
   public static void main(String[] args) throws SQLException
   {
      // Register driver and create driver instance
      Class.forName(driverName);
      // get connection
      Connection con = DriverManager.
          getConnection("jdbc:hive://localhost:10000/default", "", "");
      Statement stmt = con.createStatement();
      stmt.executeQuery("CREATE DATABASE userdb");
      System.out.println("Database userdb created successfully.");
      con.close();
   }
}
```

Save the program in a file named HiveCreateDb.java. The following commands are used to compile and execute this program.

\$ javac HiveCreateDb.java

\$ java HiveCreateDb

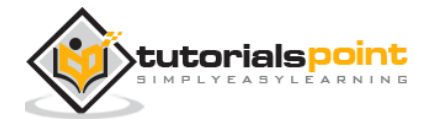

### Output:

Database userdb created successfully.

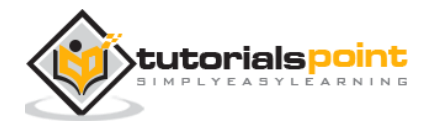

# 5. DROP DATABASE

This chapter describes how to drop a database in Hive. The usage of SCHEMA and DATABASE are same.

# **Drop Database Statement**

Drop Database is a statement that drops all the tables and deletes the database. Its syntax is as follows:

```
DROP DATABASE StatementDROP (DATABASE|SCHEMA) [IF EXISTS] database_name
[RESTRICT|CASCADE];
```

The following queries are used to drop a database. Let us assume that the database name is **userdb**.

hive> DROP DATABASE IF EXISTS userdb;

The following query drops the database using **CASCADE**. It means dropping respective tables before dropping the database.

hive> DROP DATABASE IF EXISTS userdb CASCADE;

The following query drops the database using **SCHEMA**.

hive> DROP SCHEMA userdb;

This clause was added in Hive 0.6.

#### **JDBC Program**

The JDBC program to drop a database is given below.

import java.sql.SQLException;

import java.sql.Connection;

import java.sql.ResultSet;

import java.sql.Statement;

import java.sql.DriverManager;

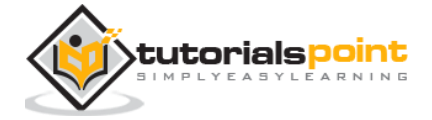

```
public class HiveDropDb
 {
   private static String driverName =
   "org.apache.hadoop.hive.jdbc.HiveDriver";
   public static void main(String[] args) throws SQLException
   {
      // Register driver and create driver instance
      Class.forName(driverName);
      // get connection
      Connection con = DriverManager.
          getConnection("jdbc:hive://localhost:10000/default", "", "");
      Statement stmt = con.createStatement();
      stmt.executeQuery("DROP DATABASE userdb");
      System.out.println("Drop userdb database successful.");
      con.close();
   }
}
```

Save the program in a file named HiveDropDb.java. Given below are the commands to compile and execute this program.

\$ javac HiveDropDb.java

\$ java HiveDropDb

#### **Output:**

Drop userdb database successful.

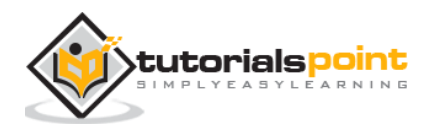

# 6. CREATE TABLE

This chapter explains how to create a table and how to insert data into it. The conventions of creating a table in HIVE is quite similar to creating a table using SQL.

# **Create Table Statement**

Create Table is a statement used to create a table in Hive. The syntax and example are as follows:

#### Syntax

```
CREATE [TEMPORARY] [EXTERNAL] TABLE [IF NOT EXISTS] [db_name.]
table_name
[(col_name data_type [COMMENT col_comment], ...)]
[COMMENT table_comment]
[ROW FORMAT row_format]
[STORED AS file_format]
```

#### Example

Let us assume you need to create a table named **employee** using **CREATE TABLE** statement. The following table lists the fields and their data types in employee table:

| Sr. No. | Field Name  | Data Type |
|---------|-------------|-----------|
| 1       | Eid         | int       |
| 2       | Name        | String    |
| 3       | Salary      | Float     |
| 4       | designation | String    |

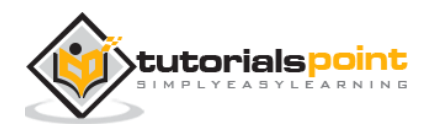

The following data is a Comment, Row formatted fields such as Field terminator, Lines terminator, and Stored File type.

```
COMMENT 'Employee details'
FIELDS TERMINATED BY '\t'
LINES TERMINATED BY '\n'
STORED IN TEXT FILE
```

The following query creates a table named **employee** using the above data.

```
hive> CREATE TABLE IF NOT EXISTS employee ( eid int, name String,
 > salary String, destination String)
 > COMMENT 'Employee details'
 > ROW FORMAT DELIMITED
 > FIELDS TERMINATED BY '\t'
 > LINES TERMINATED BY '\n'
 > STORED AS TEXTFILE;
```

If you add the option IF NOT EXISTS, Hive ignores the statement in case the table already exists.

On successful creation of table, you get to see the following response:

```
OK
Time taken: 5.905 seconds
hive>
```

#### **JDBC Program**

The JDBC program to create a table is given example.

import java.sql.SQLException;

import java.sql.Connection;

import java.sql.ResultSet;

```
import java.sql.Statement;
```

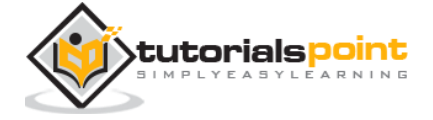
```
import java.sql.DriverManager;
public class HiveCreateTable
{
   private static String driverName =
   "org.apache.hadoop.hive.jdbc.HiveDriver";
   public static void main(String[] args) throws SQLException
   {
      // Register driver and create driver instance
      Class.forName(driverName);
      // get connection
      Connection con = DriverManager.
            getConnection("jdbc:hive://localhost:10000/userdb", "", "");
      // create statement
      Statement stmt = con.createStatement();
      // execute statement
      stmt.executeQuery("CREATE TABLE IF NOT EXISTS "
            +" employee ( eid int, name String, "
            +" salary String, destignation String)"
            +" COMMENT 'Employee details'"
            +" ROW FORMAT DELIMITED"
            +" FIELDS TERMINATED BY '\t'"
            +" LINES TERMINATED BY '\n'"
```

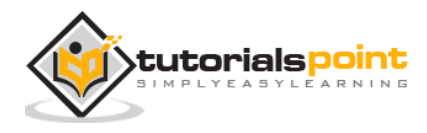

```
+" STORED AS TEXTFILE;");
System.out.println(" Table employee created.");
con.close();
}
```

Save the program in a file named HiveCreateTable.java. Use the following commands to compile and execute this program.

```
$ javac HiveCreateTable.java
```

```
$ java HiveCreateTable
```

#### **Output:**

Table employee created.

### Load Data Statement

Generally, after creating a table in SQL, we can insert data using the Insert statement. But in Hive, we can insert data using the **LOAD DATA** statement.

While inserting data into Hive, it is better to use LOAD DATA to store bulk records. There are two ways to load data: one is from local file system and second is from Hadoop file system.

#### Syntax

The syntax for load data is as follows:

```
LOAD DATA [LOCAL] INPATH 'filepath' [OVERWRITE] INTO TABLE tablename [PARTITION (partcol1=val1, partcol2=val2 ...)]
```

- LOCAL is identifier to specify the local path. It is optional.
- OVERWRITE is optional to overwrite the data in the table.
- PARTITION is optional.

#### Example

We will insert the following data into the table. It is a text file named **sample.txt** in **/home/user** directory.

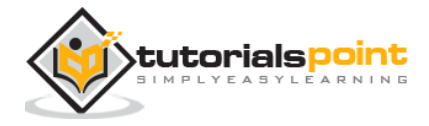

| 1201 | Gopal       | 45000 | Technical manager |
|------|-------------|-------|-------------------|
| 1202 | Manisha     | 45000 | Proof reader      |
| 1203 | Masthanvali | 40000 | Technical writer  |
| 1204 | Krian       | 40000 | Hr Admin          |
| 1205 | Kranthi     | 30000 | Op Admin          |
|      |             |       |                   |

The following query loads the given text into the table.

hive> LOAD DATA LOCAL INPATH '/home/user/sample.txt'

```
> OVERWRITE INTO TABLE employee;
```

On successful download, you get to see the following response:

OK Time taken: 15.905 seconds hive>

#### **JDBC Program**

Given below is the JDBC program to load given data into the table.

```
import java.sql.SQLException;
import java.sql.Connection;
import java.sql.ResultSet;
import java.sql.Statement;
import java.sql.DriverManager;
public class HiveLoadData
{
    private static String driverName =
    "org.apache.hadoop.hive.jdbc.HiveDriver";
```

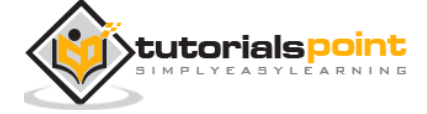

```
public static void main(String[] args) throws SQLException
   {
      // Register driver and create driver instance
      Class.forName(driverName);
      // get connection
      Connection con = DriverManager.
          getConnection("jdbc:hive://localhost:10000/userdb", "", "");
      // create statement
      Statement stmt = con.createStatement();
      // execute statement
      stmt.executeQuery("LOAD DATA LOCAL INPATH '/home/user/sample.txt'"
            +"OVERWRITE INTO TABLE employee;");
      System.out.println("Load Data into employee successful");
      con.close();
   }
}
```

Save the program in a file named HiveLoadData.java. Use the following commands to compile and execute this program.

\$ javac HiveLoadData.java

\$ java HiveLoadData

Output:

Load Data into employee successful

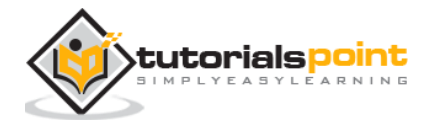

# 7. ALTER TABLE

This chapter explains how to alter the attributes of a table such as changing its table name, changing column names, adding columns, and deleting or replacing columns.

## Alter Table Statement

It is used to alter a table in Hive.

#### Syntax

The statement takes any of the following syntaxes based on what attributes we wish to modify in a table.

```
ALTER TABLE name RENAME TO new_name

ALTER TABLE name ADD COLUMNS (col_spec[, col_spec ...])

ALTER TABLE name DROP [COLUMN] column_name

ALTER TABLE name CHANGE column_name new_name new_type

ALTER TABLE name REPLACE COLUMNS (col_spec[, col_spec ...])
```

### Rename To... Statement

The following query renames the table from **employee** to **emp**.

```
hive> ALTER TABLE employee RENAME TO emp;
```

#### **JDBC Program**

The JDBC program to rename a table is as follows.

import java.sql.SQLException;

import java.sql.Connection;

import java.sql.ResultSet;

import java.sql.Statement;

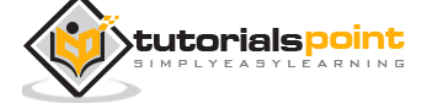

```
import java.sql.DriverManager;
public class HiveAlterRenameTo
{
   private static String driverName =
   "org.apache.hadoop.hive.jdbc.HiveDriver";
   public static void main(String[] args) throws SQLException
   {
      // Register driver and create driver instance
      Class.forName(driverName);
      // get connection
      Connection con = DriverManager.
          getConnection("jdbc:hive://localhost:10000/userdb", "", "");
      // create statement
      Statement stmt = con.createStatement();
      // execute statement
      stmt.executeQuery("ALTER TABLE employee RENAME TO emp;");
      System.out.println("Table Renamed Successfully");
      con.close();
   }
}
```

Save the program in a file named HiveAlterRenameTo.java. Use the following commands to compile and execute this program.

\$ javac HiveAlterRenameTo.java

\$ java HiveAlterRenameTo

#### **Output:**

```
Table renamed successfully.
```

## **Change Statement**

The following table contains the fields of **employee** table and it shows the fields to be changed (in bold).

| Field Name  | Convert from<br>Data Type | Change Field<br>Name | Convert to<br>Data Type |  |
|-------------|---------------------------|----------------------|-------------------------|--|
| eid         | int                       | eid                  | int                     |  |
| name        | String                    | ename                | String                  |  |
| salary      | <b>Float</b> sala         |                      | Double                  |  |
| designation | String                    | designation          | String                  |  |

The following queries rename the column name and column data type using the above data:

hive> ALTER TABLE employee CHANGE name ename String;

hive> ALTER TABLE employee CHANGE salary salary Double;

#### **JDBC Program**

Given below is the JDBC program to change a column.

```
import java.sql.SQLException;
import java.sql.Connection;
import java.sql.ResultSet;
import java.sql.Statement;
import java.sql.DriverManager;
```

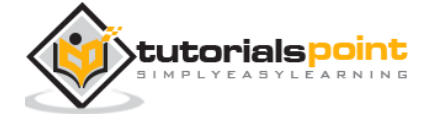

```
public class HiveAlterChangeColumn
{
   private static String driverName =
   "org.apache.hadoop.hive.jdbc.HiveDriver";
   public static void main(String[] args) throws SQLException
   {
      // Register driver and create driver instance
      Class.forName(driverName);
      // get connection
      Connection con = DriverManager.
          getConnection("jdbc:hive://localhost:10000/userdb", "", "");
      // create statement
      Statement stmt = con.createStatement();
      // execute statement
      stmt.executeQuery("ALTER TABLE employee CHANGE name ename String;");
      stmt.executeQuery("ALTER TABLE employee CHANGE salary salary Double;");
      System.out.println("Change column successful.");
      con.close();
   }
}
```

Save the program in a file named HiveAlterChangeColumn.java. Use the following commands to compile and execute this program.

\$ javac HiveAlterChangeColumn.java

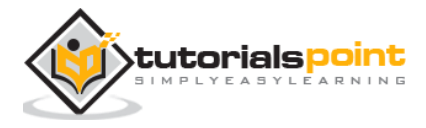

\$ java HiveAlterChangeColumn

#### **Output:**

```
Change column successful.
```

## Add Columns Statement

The following query adds a column named **dept** to the **employee** table.

#### **JDBC Program**

The JDBC program to add a column to a table is given below.

```
import java.sql.SQLException;
import java.sql.Connection;
import java.sql.ResultSet;
import java.sql.Statement;
import java.sql.DriverManager;
public class HiveAlterAddColumn
{
    private static String driverName =
    "org.apache.hadoop.hive.jdbc.HiveDriver";
    public static void main(String[] args) throws SQLException
    {
        // Register driver and create driver instance
        Class.forName(driverName);
```

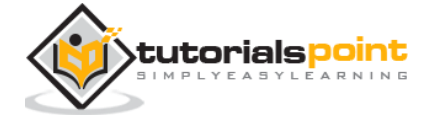

Save the program in a file named HiveAlterAddColumn.java. Use the following commands to compile and execute this program.

```
$ javac HiveAlterAddColumn.java
```

```
$ java HiveAlterAddColumn
```

#### **Output:**

```
Add column successful.
```

### **Replace Statement**

The following query deletes all the columns from the **employee** table and replaces it with **emp** and **name** columns:

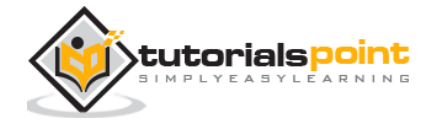

#### **JDBC Program**

Given below is the JDBC program to replace **eid** column with **empid** and **ename** column with **name**.

```
import java.sql.SQLException;
import java.sql.Connection;
import java.sql.ResultSet;
import java.sql.Statement;
import java.sql.DriverManager;
public class HiveAlterReplaceColumn
{
   private static String driverName =
   "org.apache.hadoop.hive.jdbc.HiveDriver";
   public static void main(String[] args) throws SQLException
   {
      // Register driver and create driver instance
      Class.forName(driverName);
      // get connection
      Connection con = DriverManager.
          getConnection("jdbc:hive://localhost:10000/userdb", "", "");
      // create statement
      Statement stmt = con.createStatement();
      // execute statement
      stmt.executeQuery("ALTER TABLE employee REPLACE COLUMNS "
```

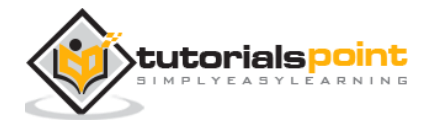

```
+" (eid INT empid Int,"
    +" ename STRING name String);");
    System.out.println(" Replace column successful");
    con.close();
  }
}
```

Save the program in a file named HiveAlterReplaceColumn.java. Use the following commands to compile and execute this program.

```
$ javac HiveAlterReplaceColumn.java
```

```
$ java HiveAlterReplaceColumn
```

#### Output:

Replace column successful.

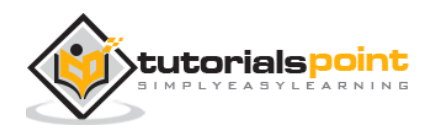

# 8. DROP TABLE

This chapter describes how to drop a table in Hive. When you drop a table from Hive Metastore, it removes the table/column data and their metadata. It can be a normal table (stored in Metastore) or an external table (stored in local file system); Hive treats both in the same manner, irrespective of their types.

## **Drop Table Statement**

The syntax is as follows:

DROP TABLE [IF EXISTS] table\_name;

The following query drops a table named **employee:** 

hive> DROP TABLE IF EXISTS employee;

On successful execution of the query, you get to see the following response:

OK Time taken: 5.3 seconds hive>

#### **JDBC Program**

The following JDBC program drops the employee table.

```
import java.sql.SQLException;
import java.sql.Connection;
import java.sql.ResultSet;
import java.sql.Statement;
import java.sql.DriverManager;
public class HiveDropTable
{
```

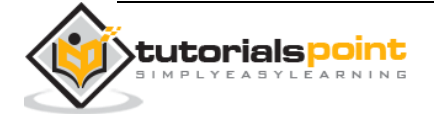

```
private static String driverName =
"org.apache.hadoop.hive.jdbc.HiveDriver";
public static void main(String[] args) throws SQLException
{
   // Register driver and create driver instance
  Class.forName(driverName);
  // get connection
  Connection con = DriverManager.
      getConnection("jdbc:hive://localhost:10000/userdb", "", "");
   // create statement
   Statement stmt = con.createStatement();
   // execute statement
   stmt.executeQuery("DROP TABLE IF EXISTS employee;");
   System.out.println("Drop table successful.");
   con.close();
}
```

Save the program in a file named HiveDropTable.java. Use the following commands to compile and execute this program.

\$ javac HiveDropTable.java
\$ java HiveDropTable

}

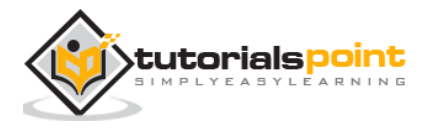

#### Output:

Drop table successful.

The following query is used to verify the list of tables:

```
hive> SHOW TABLES;
emp
ok
Time taken: 2.1 seconds
hive>
```

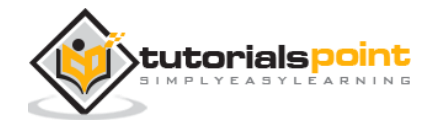

# 9. PARTITIONING

Hive organizes tables into partitions. It is a way of dividing a table into related parts based on the values of partitioned columns such as date, city, and department. Using partition, it is easy to query a portion of the data.

Tables or partitions are sub-divided into **buckets**, to provide extra structure to the data that may be used for more efficient querying. Bucketing works based on the value of hash function of some column of a table.

For example, a table named **Tab1** contains employee data such as id, name, dept, and yoj (i.e., year of joining). Suppose you need to retrieve the details of all employees who joined in 2012. A query searches the whole table for the required information. However, if you partition the employee data with the year and store it in a separate file, it reduces the query processing time. The following example shows how to partition a file and its data:

The following file contains employeedata table.

- /tab1/employeedata/file1
- id, name, dept, yoj
- 1, gopal, TP, 2012
- 2, kiran, HR, 2012
- 3, kaleel,SC, 2013
- 4, Prasanth, SC, 2013

The above data is partitioned into two files using year.

/tab1/employeedata/2012/file2

- 1, gopal, TP, 2012
- 2, kiran, HR, 2012

/tab1/employeedata/2013/file3

- 3, kaleel,SC, 2013
- 4, Prasanth, SC, 2013

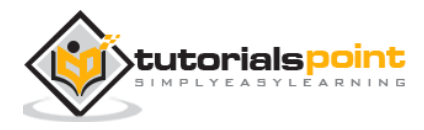

## **Adding a Partition**

We can add partitions to a table by altering the table. Let us assume we have a table called **employee** with fields such as Id, Name, Salary, Designation, Dept, and yoj.

#### Syntax:

```
ALTER TABLE table_name ADD [IF NOT EXISTS] PARTITION partition_spec
[LOCATION 'location1'] partition_spec [LOCATION 'location2'] ...;
partition_spec:
    (p_column = p_col_value, p_column = _p_col_value, ...)
```

The following query is used to add a partition to the employee table.

## **Renaming a Partition**

The syntax of this command is as follows.

```
ALTER TABLE table_name PARTITION partition_spec RENAME TO PARTITION partition_spec;
```

The following query is used to rename a partition:

| hive> | ALTER  | TABLE   | employee | PARTITION   | (year='1203') |
|-------|--------|---------|----------|-------------|---------------|
| >     | RENAME | E TO PA | ARTITION | (Yoj='1203' | );            |

## **Dropping a Partition**

The following syntax is used to drop a partition:

```
ALTER TABLE table_name DROP [IF EXISTS] PARTITION partition_spec,
PARTITION partition_spec,...;
```

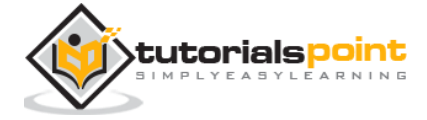

The following query is used to drop a partition:

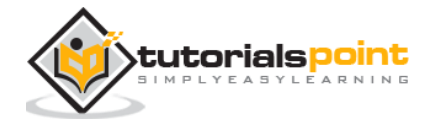

# 10. BUILT-IN OPERATORS

This chapter explains the built-in operators of Hive. There are four types of operators in Hive:

- 1. Relational Operators
- 2. Arithmetic Operators
- 3. Logical Operators
- 4. Complex Operators

## **Relational Operators**

These operators are used to compare two operands. The following table describes the relational operators available in Hive:

| Operator         | Operand                | Description                                                                    |
|------------------|------------------------|--------------------------------------------------------------------------------|
| A = B            | all primitive<br>types | TRUE if expression A is equivalent to expression<br>B otherwise FALSE.         |
| A != B           | all primitive<br>types | TRUE if expression A is <i>not</i> equivalent to expression B otherwise FALSE. |
| A < B            | all primitive<br>types | TRUE if expression A is less than expression B otherwise FALSE.                |
| A <= B           | all primitive<br>types | TRUE if expression A is less than or equal to expression B otherwise FALSE.    |
| A > B            | all primitive<br>types | TRUE if expression A is greater than expression B otherwise FALSE.             |
| A >= B           | all primitive<br>types | TRUE if expression A is greater than or equal to expression B otherwise FALSE. |
| A IS NULL        | all types              | TRUE if expression A evaluates to NULL otherwise FALSE.                        |
| A IS NOT<br>NULL | all types              | FALSE if expression A evaluates to NULL otherwise TRUE.                        |

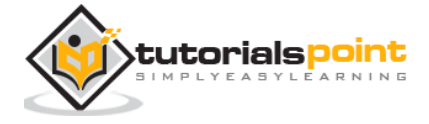

| A LIKE B   | Strings | TRUE if string pattern A matches to B otherwise FALSE.                                                      |
|------------|---------|----------------------------------------------------------------------------------------------------|
| A RLIKE B  | Strings | NULL if A or B is NULL, TRUE if any substring of A matches the Java regular expression B , otherwise FALSE. |
| A REGEXP B | Strings | Same as RLIKE.                                                                                              |

#### Example

Let us assume the **employee** table is composed of fields named Id, Name, Salary, Designation, and Dept as shown below. Generate a query to retrieve the employee details whose Id is 1205.

| Id<br>+ |    | Name        | Salary | Designation       | Dept  |
|---------|----|-------------|--------|-------------------|-------|
| 1201    |    | Gopal       | 45000  | Technical manager | TP    |
| 1202    | Ι  | Manisha     | 45000  | Proofreader       | PR    |
| 1203    | Ι  | Masthanvali | 40000  | Technical writer  | TP    |
| 1204    | Ι  | Krian       | 40000  | Hr Admin          | HR    |
| 1205    | Ι  | Kranthi     | 30000  | Op Admin          | Admin |
| +       | -+ | +           |        | +                 | +4    |

The following query is executed to retrieve the employee details using the above table:

```
hive> SELECT * FROM employee WHERE Id=1205;
```

On successful execution of query, you get to see the following response:

| ID   Name   Salary   Designation   Dept  <br>++<br> 1205   Kranthi   30000   Op Admin   Admin | +  | -+ |         | -+ |        | -+-     |             | -+-     |       | -+     |
|-----------------------------------------------------------------------------------------------|----|----|---------|----|--------|---------|-------------|---------|-------|--------|
| ++  1205   Kranthi   30000   Op Admin   Admin                                                 | ID | I  | Name    |    | Salary | I       | Designation | I       | Dept  | I      |
|                                                                                               | +  | -+ | Kranthi | -+ | 30000  | ·+-<br> | Op Admin    | -+-<br> | Admin | +-<br> |

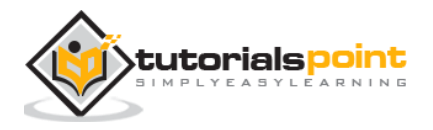

The following query is executed to retrieve the employee details whose salary is more than or equal to Rs 40000.

hive> SELECT \* FROM employee WHERE Salary>=40000;

On successful execution of query, you get to see the following response:

| +    | -+<br> <br>-+ |             | +<br>    | Salary | +<br>  Designation<br>+ | +  | +-<br> <br>+- |
|------|---------------|-------------|----------|--------|-------------------------|----|---------------|
| 1201 |               | Gopal       | -<br>  . | 45000  | Technical manager       | TP | I             |
| 1202 | Ι             | Manisha     | .        | 45000  | Proofreader             | PR | I             |
| 1203 | Ι             | Masthanvali | .        | 40000  | Technical writer        | TP | I             |
| 1204 | Ι             | Krian       | .        | 40000  | Hr Admin                | HR | I             |
| +    | -+            | +           | +        |        | +                       | +  | -+            |

## **Arithmetic Operators**

These operators support various common arithmetic operations on the operands. All of them return number types. The following table describes the arithmetic operators available in Hive:

| Operators | Operand          | Description                                        |
|-----------|------------------|----------------------------------------------------|
| A + B     | all number types | Gives the result of adding A and B.                |
| A - B     | all number types | Gives the result of subtracting B from A.          |
| A * B     | all number types | Gives the result of multiplying A and B.           |
| А / В     | all number types | Gives the result of dividing B from A.             |
| А % В     | all number types | Gives the reminder resulting from dividing A by B. |
| A & B     | all number types | Gives the result of bitwise AND of A and B.        |
| A   B     | all number types | Gives the result of bitwise OR of A and B.         |
| А^В       | all number types | Gives the result of bitwise XOR of A and B.        |

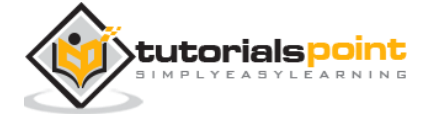

| ~A | all number types | Gives the result of bitwise NOT of A. |
|----|------------------|---------------------------------------|
|    |                  |                                       |

#### Example

The following query adds two numbers, 20 and 30.

```
hive> SELECT 20+30 ADD FROM temp;
```

On successful execution of the query, you get to see the following response:

```
+----+
| ADD |
+----+
| 50 |
+----+
```

## **Logical Operators**

The operators are logical expressions. All of them return either TRUE or FALSE.

| Operators | Operands | Description                                              |
|-----------|----------|----------------------------------------------------------|
| A AND B   | boolean  | TRUE if both A and B are TRUE, otherwise FALSE.          |
| A && B    | boolean  | Same as A AND B.                                         |
| A OR B    | boolean  | TRUE if either A or B or both are TRUE, otherwise FALSE. |
| A    B    | boolean  | Same as A OR B.                                          |
| NOT A     | boolean  | TRUE if A is FALSE, otherwise FALSE.                     |
| !A        | boolean  | Same as NOT A.                                           |

#### Example

The following query is used to retrieve employee details whose Department is TP and Salary is more than Rs 40000.

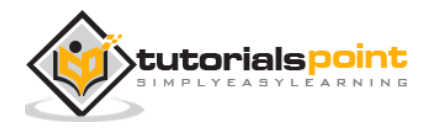

hive> SELECT \* FROM employee WHERE Salary>40000 && Dept=TP;

On successful execution of the query, you get to see the following response:

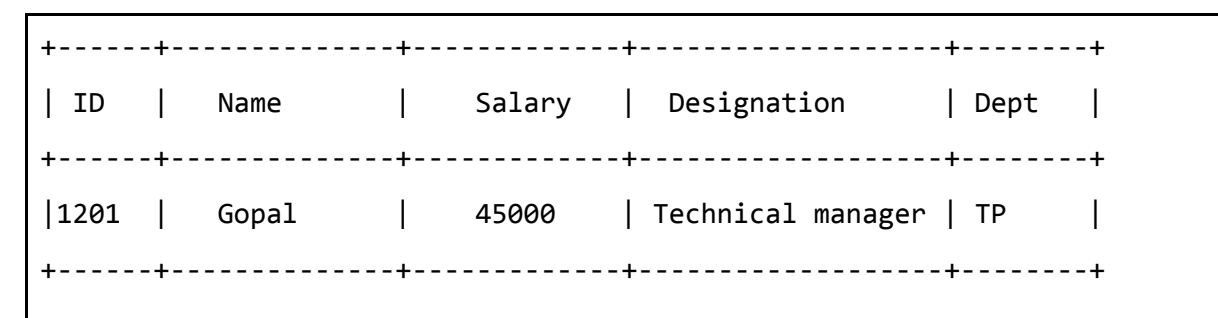

## **Complex Operators**

These operators provide an expression to access the elements of Complex Types.

| Operator | Operand                                              | Description                                                               |
|----------|------------------------------------------------------|---------------------------------------------------------------------------|
| A[n]     | A is an Array and n<br>is an int                     | It returns the nth element in the array A. The first element has index 0. |
| M[key]   | M is a Map <k, v=""><br/>and key has type<br/>K</k,> | It returns the value corresponding to the key in the map.                 |
| S.x      | S is a struct                                        | It returns the x field of S.                                              |

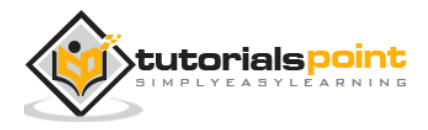

This chapter explains the built-in functions available in Hive. The functions look quite similar to SQL functions, except for their usage.

## **Built-In Functions**

Hive supports the following built-in functions:

| Return<br>Type | Signature                                     | Description                                                                          |
|----------------|-----------------------------------------------|--------------------------------------------------------------------------------------|
| BIGINT         | round(double a)                               | It returns the rounded BIGINT value of the double.                                   |
| BIGINT         | floor(double a)                               | It returns the maximum BIGINT value that is equal or less than the double.           |
| BIGINT         | ceil(double a)                                | It returns the minimum BIGINT value that is equal or greater than the double.        |
| double         | rand(), rand(int seed)                        | It returns a random number that changes from row to row.                             |
| string         | concat(string A,<br>string B,)                | It returns the string resulting from concatenating B after A.                        |
| string         | substr(string A,<br>int start)                | It returns the substring of A starting from start position till the end of string A. |
| string         | substr(string A,<br>int start, int<br>length) | It returns the substring of A starting from start position with the given length.    |
| string         | upper(string A)                               | It returns the string resulting from converting all characters of A to upper case.   |
| string         | ucase(string A)                               | Same as above.                                                                       |
| string         | lower(string A)                               | It returns the string resulting from converting all characters of B to lower case.   |

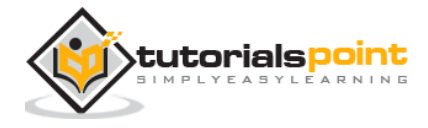

| string                    | lcase(string A)                                         | Same as above.                                                                                                    |
|---------------------------|---------------------------------------------------------|----------------------------------------------------------------------------------------------------|
| string                    | trim(string A)                                          | It returns the string resulting from trimming spaces from both ends of A.                                                                                                    |
| string                    | ltrim(string A)                                         | It returns the string resulting from trimming spaces from the beginning (left hand side) of A.                                                                                                    |
| string                    | rtrim(string A)                                         | It returns the string resulting from trimming spaces from the end (right hand side) of A.                                                                                                    |
| string                    | regexp_replace(s<br>tring A, string B,<br>string C)     | It returns the string resulting from replacing all substrings in B that match the Java regular expression syntax with C.                                                                               |
| int                       | size(Map <k.v>)</k.v>                                   | It returns the number of elements in the map type.                                                                                                    |
| int                       | size(Array <t>)</t>                                     | It returns the number of elements in the array type.                                                                                                    |
| value of<br><type></type> | cast( <i><expr></expr></i> as<br><i><type></type></i> ) | It converts the results of the expression expr to <type> e.g. cast('1' as BIGINT) converts the string '1' to it integral representation. A NULL is returned if the conversion does not succeed.</type> |
| string                    | from_unixtime(in<br>t unixtime)                         | convert the number of seconds from Unix epoch (1970-01-01 00:00:00 UTC) to a string representing the timestamp of that moment in the current system time zone in the format of "1970-01-01 00:00:00"   |
| string                    | to_date(string<br>timestamp)                            | It returns the date part of a timestamp string:<br>to_date("1970-01-01 00:00:00") = "1970-01-01"                                                                                                    |
| int                       | year(string date)                                       | It returns the year part of a date or a timestamp<br>string: year("1970-01-01 00:00:00") = 1970,<br>year("1970-01-01") = 1970                                                                          |
| int                       | month(string<br>date)                                   | It returns the month part of a date or a timestamp<br>string: month("1970-11-01 00:00:00") = 11,<br>month("1970-11-01") = 11                                                                           |
| int                       | day(string date)                                        | It returns the day part of a date or a timestamp string: $day("1970-11-01  00:00:00") = 1$ ,                                                                                                    |

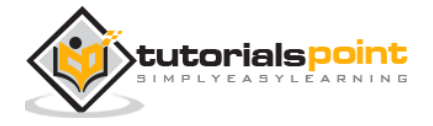

|        |                                                            | day("1970-11-01") = 1                                                                                                    |
|--------|------------------------------------------------------------|----------------------------------------------------------------------------------------------------|
| string | get_json_object(<br>string<br>json_string,<br>string path) | It extracts json object from a json string based on<br>json path specified, and returns json string of the<br>extracted json object. It returns NULL if the input<br>json string is invalid. |

#### Example

The following queries demonstrate some built-in functions:

#### round() function

```
hive> SELECT round(2.6) from temp;
```

On successful execution of query, you get to see the following response:

2.0

#### floor() function

```
hive> SELECT floor(2.6) from temp;
```

On successful execution of the query, you get to see the following response:

2.0

#### floor() function

```
hive> SELECT ceil(2.6) from temp;
```

On successful execution of the query, you get to see the following response:

3.0

### **Aggregate Functions**

Hive supports the following built-in **aggregate functions**. The usage of these functions is as same as the SQL aggregate functions.

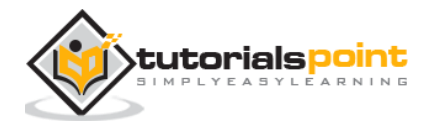

| Return<br>Type | Signature                         | Description                                                                                                    |
|----------------|-----------------------------------|----------------------------------------------------------------------------------------------------|
| BIGINT         | count(*),<br>count(expr),         | count(*) - Returns the total number of retrieved rows.                                                                |
| DOUBLE         | sum(col),<br>sum(DISTINCT<br>col) | It returns the sum of the elements in the group or<br>the sum of the distinct values of the column in the<br>group.   |
| DOUBLE         | avg(col),<br>avg(DISTINCT<br>col) | It returns the average of the elements in the group or the average of the distinct values of the column in the group. |
| DOUBLE         | min(col)                          | It returns the minimum value of the column in the group.                                                              |
| DOUBLE         | max(col)                          | It returns the maximum value of the column in the group.                                                              |

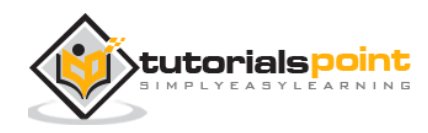

# 12. VIEWS AND INDEXES

This chapter describes how to create and manage views. Views are generated based on user requirements. You can save any result set data as a view. The usage of view in Hive is same as that of the view in SQL. It is a standard RDBMS concept. We can execute all DML operations on a view.

## **Creating a View**

You can create a view at the time of executing a SELECT statement. The syntax is as follows:

```
CREATE VIEW [IF NOT EXISTS] view_name [(column_name [COMMENT column_comment], ...)]
[COMMENT table_comment]
```

AS SELECT ...

## Example

Let us take an example for view. Assume employee table as given below, with the fields Id, Name, Salary, Designation, and Dept. Generate a query to retrieve the employee details who earn a salary of more than Rs 30000. We store the result in a view named **emp\_30000**.

| +    | -+ |             | + |        | -+- |                   | +     | -+ |
|------|----|-------------|---|--------|-----|-------------------|-------|----|
| ID   | I  | Name        | I | Salary |     | Designation       | Dept  |    |
| +    | -+ |             | + |        | -+- |                   | +     | -+ |
| 1201 | I  | Gopal       | I | 45000  | I   | Technical manager | TP    | I  |
| 1202 | I  | Manisha     | l | 45000  | I   | Proofreader       | PR    | I  |
| 1203 | I  | Masthanvali |   | 40000  | I   | Technical writer  | TP    | I  |
| 1204 | I  | Krian       | l | 40000  | I   | Hr Admin          | HR    | I  |
| 1205 | I  | Kranthi     | I | 30000  | I   | Op Admin          | Admin | I  |
| +    | -+ |             | + |        | -+- |                   | .+    | -+ |

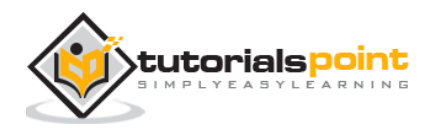

The following query retrieves the employee details using the above scenario:

hive> CREATE VIEW emp\_30000 AS

```
> SELECT * FROM employee
```

> WHERE salary>30000;

### **Dropping a View**

Use the following syntax to drop a view:

DROP VIEW view\_name

The following query drops a view named as emp\_30000:

```
hive> DROP VIEW emp_30000;
```

## **Creating an Index**

An Index is nothing but a pointer on a particular column of a table. Creating an index means creating a pointer on a particular column of a table. Its syntax is as follows:

```
CREATE INDEX index_name
ON TABLE base_table_name (col_name, ...)
AS 'index.handler.class.name'
[WITH DEFERRED REBUILD]
[IDXPROPERTIES (property_name=property_value, ...)]
[IN TABLE index_table_name]
[PARTITIONED BY (col_name, ...)]
[
        [ ROW FORMAT ...] STORED AS ...
        | STORED BY ...
]
[LOCATION hdfs_path]
[TBLPROPERTIES (...)]
```

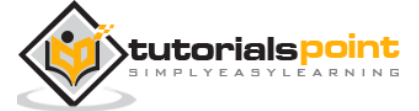

## Example

Let us take an example for index. Use the same employee table that we have used earlier with the fields Id, Name, Salary, Designation, and Dept. Create an index named index\_salary on the salary column of the employee table.

The following query creates an index:

```
hive> CREATE INDEX inedx_salary ON TABLE employee(salary)
```

```
> AS 'org.apache.hadoop.hive.ql.index.compact.CompactIndexHandler';
```

It is a pointer to the salary column. If the column is modified, the changes are stored using an index value.

## **Dropping an Index**

The following syntax is used to drop an index:

```
DROP INDEX <index_name> ON <table_name>
```

The following query drops an index named index\_salary:

hive> DROP INDEX index\_salary ON employee;

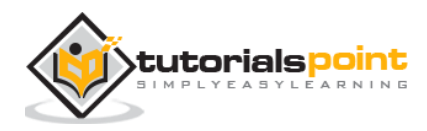

# 13. HIVEQL SELECT...WHERE

The Hive Query Language (HiveQL) is a query language for Hive to process and analyze structured data in a Metastore. This chapter explains how to use the SELECT statement with WHERE clause.

SELECT statement is used to retrieve the data from a table. WHERE clause works similar to a condition. It filters the data using the condition and gives you a finite result. The built-in operators and functions generate an expression, which fulfils the condition.

## Syntax

Given below is the syntax of the SELECT query:

```
SELECT [ALL | DISTINCT] select_expr, select_expr, ...
FROM table_reference
[WHERE where_condition]
[GROUP BY col_list]
[HAVING having_condition]
[CLUSTER BY col_list | [DISTRIBUTE BY col_list] [SORT BY col_list]]
[LIMIT number];
```

## Example

Let us take an example for SELECT...WHERE clause. Assume we have the employee table as given below, with fields named Id, Name, Salary, Designation, and Dept. Generate a query to retrieve the employee details who earn a salary of more than Rs 30000.

| +    | -+ | 4           | + |        | -+- |                   | +   |       | -+ |
|------|----|-------------|---|--------|-----|-------------------|-----|-------|----|
| ID   |    | Name        |   | Salary | I   | Designation       | I   | Dept  |    |
| +    | -+ | 4           | + |        | -+- |                   | • + |       | -+ |
| 1201 | Ι  | Gopal       |   | 45000  | I   | Technical manager | I   | ТР    |    |
| 1202 | I  | Manisha     | [ | 45000  | Ι   | Proofreader       | I   | PR    |    |
| 1203 | I  | Masthanvali |   | 40000  | Ι   | Technical writer  | I   | ТР    |    |
| 1204 | Ι  | Krian       |   | 40000  | Ι   | Hr Admin          | I   | HR    |    |
| 1205 | I  | Kranthi     |   | 30000  | I   | Op Admin          | I   | Admin |    |
|      |    |             |   |        |     |                   |     |       |    |

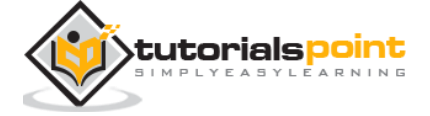

+----+

The following query retrieves the employee details using the above scenario:

```
hive> SELECT * FROM employee WHERE salary>30000;
```

On successful execution of the query, you get to see the following response:

| +       | -+     | 4           |        | +                 | +    |
|---------|--------|-------------|--------|-------------------|------|
| ID<br>+ | <br>-+ | Name        | Salary | Designation       | Dept |
| 1201    |        | Gopal       | 45000  | Technical manager | TP   |
| 1202    | I      | Manisha     | 45000  | Proofreader       | PR   |
| 1203    | Ι      | Masthanvali | 40000  | Technical writer  | TP   |
| 1204    | Ι      | Krian       | 40000  | Hr Admin          | HR   |
| +       | -+     | 4           |        | +                 | +    |

#### **JDBC Program**

The JDBC program to apply where clause for the given example is as follows.

```
import java.sql.SQLException;
import java.sql.Connection;
import java.sql.ResultSet;
import java.sql.Statement;
import java.sql.DriverManager;
public class HiveQLWhere
{
   private static String driverName =
   "org.apache.hadoop.hive.jdbc.HiveDriver";
   public static void main(String[] args) throws SQLException
```

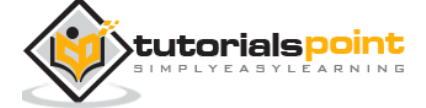

```
{
      // Register driver and create driver instance
      Class.forName(driverName);
      // get connection
      Connection con = DriverManager.
          getConnection("jdbc:hive://localhost:10000/userdb", "", "");
      // create statement
      Statement stmt = con.createStatement();
      // execute statement
      Resultset res = stmt.executeQuery("SELECT * FROM employee WHERE
      salary>30000;");
      System.out.println("Result:");
      System.out.println(" ID \t Name \t Salary \t Designation \t Dept ");
      while (res.next())
      {
         System.out.println(res.getInt(1)+" "+ res.getString(2)+" "+
               res.getDouble(3)+" "+ res.getString(4)+" "+ res.getString(5));
      }
      con.close();
   }
}
```

Save the program in a file named HiveQLWhere.java. Use the following commands to compile and execute this program.

\$ javac HiveQLWhere.java

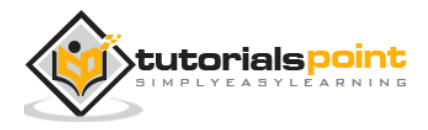

\$ java HiveQLWhere

#### Output:

| ID   | Name        | Salary | Designation       | Dept |
|------|-------------|--------|-------------------|------|
| 1201 | Gopal       | 45000  | Technical manager | ТР   |
| 1202 | Manisha     | 45000  | Proofreader       | PR   |
| 1203 | Masthanvali | 40000  | Technical writer  | ТР   |
| 1204 | Krian       | 40000  | Hr Admin          | HR   |

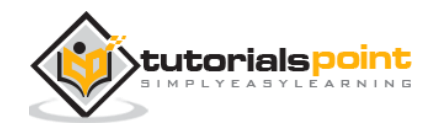

# 14. HIVEQL SELECT...ORDER BY

This chapter explains how to use the ORDER BY clause in a SELECT statement. The ORDER BY clause is used to retrieve the details based on one column and sort the result set by ascending or descending order.

## **Syntax**

Given below is the syntax of the ORDER BY clause:

```
SELECT [ALL | DISTINCT] select_expr, select_expr, ...
FROM table_reference
[WHERE where_condition]
[GROUP BY col_list]
[HAVING having_condition]
[ORDER BY col_list]]
[LIMIT number];
```

## Example

Let us take an example for SELECT...ORDER BY clause. Assume employee table as given below, with the fields named Id, Name, Salary, Designation, and Dept. Generate a query to retrieve the employee details in order by using Department name.

| +   | + | <br>        | + |        | -+- |                   | +- |       | •+ |
|-----|---|-------------|---|--------|-----|-------------------|----|-------|----|
| ID  | I | Name        |   | Salary | I   | Designation       | I  | Dept  | I  |
| +   | + | <br>        | + |        | -+- |                   | +- |       | -+ |
| 120 | 1 | Gopal       |   | 45000  | .   | Technical manager | I  | ТР    | I  |
| 120 | 2 | Manisha     |   | 45000  |     | Proofreader       | I  | PR    | I  |
| 120 | 3 | Masthanvali |   | 40000  | .   | Technical writer  | I  | ТР    | I  |
| 120 | 4 | Krian       |   | 40000  |     | Hr Admin          | I  | HR    | I  |
| 120 | 5 | Kranthi     |   | 30000  | (   | Op Admin          | I  | Admin | I  |
| +   | + | <br>        | + |        | -+- |                   | +- |       | -+ |

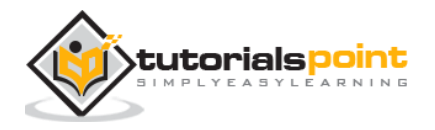

The following query retrieves the employee details using the above scenario:

hive> SELECT Id, Name, Dept FROM employee ORDER BY DEPT;

On successful execution of the query, you get to see the following response:

| +    | -+ |             | + |        | .+                | +     | -+ |
|------|----|-------------|---|--------|-------------------|-------|----|
| ID   | I  | Name        | I | Salary | Designation       | Dept  | I  |
| +    | -+ |             | + |        | .+                | +     | -+ |
| 1205 | Ι  | Kranthi     |   | 30000  | Op Admin          | Admin | I  |
| 1204 | Ι  | Krian       |   | 40000  | Hr Admin          | HR    | l  |
| 1202 | Ι  | Manisha     |   | 45000  | Proofreader       | PR    | I  |
| 1201 | Ι  | Gopal       | l | 45000  | Technical manager | TP    | I  |
| 1203 | Ι  | Masthanvali |   | 40000  | Technical writer  | TP    |    |
| +    | -+ |             | + |        | .+                | +     | -+ |
|      |    |             |   |        |                   |       |    |

#### **JDBC Program**

Here is the JDBC program to apply Order By clause for the given example.

```
import java.sql.SQLException;
import java.sql.Connection;
import java.sql.ResultSet;
import java.sql.Statement;
import java.sql.DriverManager;
public class HiveQLOrderBy
{
   private static String driverName =
   "org.apache.hadoop.hive.jdbc.HiveDriver";
   public static void main(String[] args) throws SQLException
   {
```

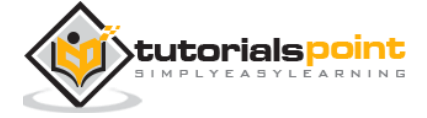
```
// Register driver and create driver instance
      Class.forName(driverName);
      // get connection
      Connection con = DriverManager.
          getConnection("jdbc:hive://localhost:10000/userdb", "", "");
      // create statement
      Statement stmt = con.createStatement();
      // execute statement
      Resultset res = stmt.executeQuery("SELECT * FROM employee ORDER BY
      DEPT;");
      System.out.println(" ID \t Name \t Salary \t Designation \t Dept ");
      while (res.next())
      {
         System.out.println(res.getInt(1)+" "+ res.getString(2)+" "+
               res.getDouble(3)+" "+ res.getString(4)+" "+ res.getString(5));
      }
      con.close();
   }
}
```

Save the program in a file named HiveQLOrderBy.java. Use the following commands to compile and execute this program.

\$ javac HiveQLOrderBy.java

```
$ java HiveQLOrderBy
```

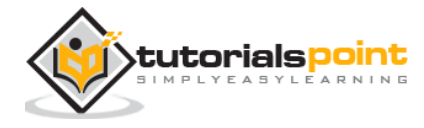

| ID   | Name        | Salary | Designation       | Dept  |
|------|-------------|--------|-------------------|-------|
| 1205 | Kranthi     | 30000  | Op Admin          | Admin |
| 1204 | Krian       | 40000  | Hr Admin          | HR    |
| 1202 | Manisha     | 45000  | Proofreader       | PR    |
| 1201 | Gopal       | 45000  | Technical manager | ТР    |
| 1203 | Masthanvali | 40000  | Technical writer  | ТР    |
| 1204 | Krian       | 40000  | Hr Admin          | HR    |

#### Output:

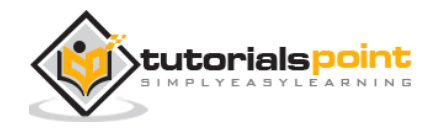

## 15. HIVEQL GROUP BY

This chapter explains the details of GROUP BY clause in a SELECT statement. The GROUP BY clause is used to group all the records in a result set using a particular collection column. It is used to query a group of records.

### Syntax

The syntax of GROUP BY clause is as follows:

```
SELECT [ALL | DISTINCT] select_expr, select_expr, ...
FROM table_reference
[WHERE where_condition]
[GROUP BY col_list]
[HAVING having_condition]
[ORDER BY col_list]]
[LIMIT number];
```

#### Example

Let us take an example of SELECT...GROUP BY clause. Assume employee table as given below, with Id, Name, Salary, Designation, and Dept fields. Generate a query to retrieve the number of employees in each department.

| +    | + |             | + |        | -+- |                   | + |       | · + |
|------|---|-------------|---|--------|-----|-------------------|---|-------|-----|
| ID   | Ι | Name        | I | Salary | Ι   | Designation       | I | Dept  | I   |
| +    | + |             | + |        | -+- |                   | + |       | ·+  |
| 1201 | Ι | Gopal       |   | 45000  | I   | Technical manager | I | ТР    | I   |
| 1202 | Ι | Manisha     |   | 45000  | I   | Proofreader       | I | PR    | I   |
| 1203 | Ι | Masthanvali | . | 40000  | I   | Technical writer  | I | ТР    | I   |
| 1204 | Ι | Krian       |   | 45000  | I   | Proofreader       | I | PR    | I   |
| 1205 | Ι | Kranthi     |   | 30000  |     | Op Admin          | I | Admin |     |
| +    | + |             | + |        | -+- |                   | + |       | •+  |

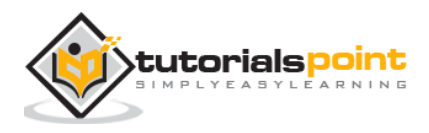

The following query retrieves the employee details using the above scenario.

hive> SELECT Dept,count(\*) FROM employee GROUP BY DEPT;

On successful execution of the query, you get to see the following response:

```
+----+
| Dept | Count(*) |
+----+
|Admin | 1 |
|PR | 2 |
|TP | 3 |
+----+
```

#### **JDBC Program**

Given below is the JDBC program to apply the Group By clause for the given example.

```
import java.sql.SQLException;
import java.sql.Connection;
import java.sql.ResultSet;
import java.sql.Statement;
import java.sql.DriverManager;
public class HiveQLGroupBy
{
    private static String driverName =
    "org.apache.hadoop.hive.jdbc.HiveDriver";
    public static void main(String[] args) throws SQLException
    {
        // Register driver and create driver instance
```

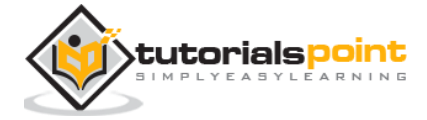

```
Class.forName(driverName);
   // get connection
   Connection con = DriverManager.
      getConnection("jdbc:hive://localhost:10000/userdb", "", "");
   // create statement
   Statement stmt = con.createStatement();
   //execute statement
   Resultset res = stmt.executeQuery("SELECT Dept,count(*) "
       +"FROM employee GROUP BY DEPT; ");
   System.out.println(" Dept \t count(*)");
  while (res.next())
   {
     System.out.println(res.getString(1)+" "+ res.getInt(2));
   }
   con.close();
}
```

Save the program in a file named HiveQLGroupBy.java. Use the following commands to compile and execute this program.

\$ javac HiveQLGroupBy.java
\$ java HiveQLGroupBy

}

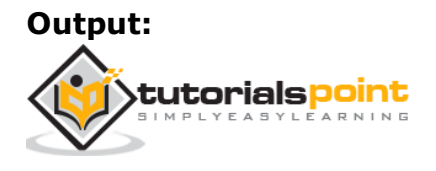

| Dept  | Count(*) |
|-------|----------|
| Admin | 1        |
| PR    | 2        |
| ТР    | 3        |

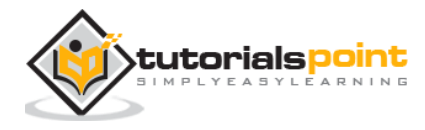

# 16. HIVEQLJOINS

JOINS is a clause that is used for combining specific fields from two tables by using values common to each one. It is used to combine records from two or more tables in the database. It is more or less similar to SQL JOINS.

#### Syntax

```
join_table:
table_reference JOIN table_factor [join_condition]
| table_reference {LEFT|RIGHT|FULL} [OUTER] JOIN table_reference
join_condition
| table_reference LEFT SEMI JOIN table_reference join_condition
| table_reference CROSS JOIN table_reference [join_condition]
```

#### Example

We will use the following two tables in this chapter. Consider the following table named CUSTOMERS..

| + | NAME     | +<br>  AGE | ADDRESS   | SALARY   |
|---|----------|------------|-----------|----------|
| 1 | Ramesh   | 32         | Ahmedabad | 2000.00  |
| 2 | Khilan   | 25         | Delhi     | 1500.00  |
| 3 | kaushik  | 23         | Kota      | 2000.00  |
| 4 | Chaitali | 25         | Mumbai    | 6500.00  |
| 5 | Hardik   | 27         | Bhopal    | 8500.00  |
| 6 | Komal    | 22         | MP        | 4500.00  |
| 7 | Muffy    | 24         | Indore    | 10000.00 |
| + | +        | +          | +         | ++       |

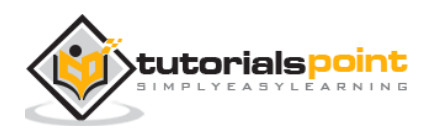

Consider another table ORDERS as follows:

```
+----+
OID | DATE
               | CUSTOMER_ID | AMOUNT |
+----+
                   3 |
| 102 | 2009-10-08 00:00:00 |
                         3000 l
| 100 | 2009-10-08 00:00:00 |
                      3 |
                         1500
| 101 | 2009-11-20 00:00:00 |
                     2
                         1560
| 103 | 2008-05-20 00:00:00 |
                      4
                         2060
+----+
```

There are different types of joins given as follows:

- JOIN
- LEFT OUTER JOIN
- RIGHT OUTER JOIN
- FULL OUTER JOIN

#### JOIN

JOIN clause is used to combine and retrieve the records from multiple tables. JOIN is same as OUTER JOIN in SQL. A JOIN condition is to be raised using the primary keys and foreign keys of the tables.

The following query executes JOIN on the CUSTOMER and ORDER tables, and retrieves the records:

On successful execution of the query, you get to see the following response:

| ++                                           | NAME                                     | +                                  | ++                                 |
|----------------------------------------------|------------------------------------------|------------------------------------|------------------------------------|
| ID                                           |                                          | AGE                                | AMOUNT                             |
| ++<br>  3  <br>  3  <br>  2  <br>  4  <br>++ | kaushik<br>kaushik<br>Khilan<br>Chaitali | 23<br>  23<br>  25<br>  25<br>  25 | 3000  <br>1500  <br>1560  <br>2060 |

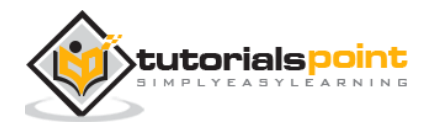

### **LEFT OUTER JOIN**

The HiveQL LEFT OUTER JOIN returns all the rows from the left table, even if there are no matches in the right table. This means, if the ON clause matches 0 (zero) records in the right table, the JOIN still returns a row in the result, but with NULL in each column from the right table.

A LEFT JOIN returns all the values from the left table, plus the matched values from the right table, or NULL in case of no matching JOIN predicate.

The following query demonstrates LEFT OUTER JOIN between CUSTOMER and ORDER tables:

On successful execution of the query, you get to see the following response:

| ID | NAME     | ,<br>Amount | DATE                |
|----|----------|-------------|---------------------|
| 1  | Ramesh   | NULL        | <br>  NULL          |
| 2  | Khilan   | 1560        | 2009-11-20 00:00:00 |
| 3  | kaushik  | 3000        | 2009-10-08 00:00:00 |
| 3  | kaushik  | 1500        | 2009-10-08 00:00:00 |
| 4  | Chaitali | 2060        | 2008-05-20 00:00:00 |
| 5  | Hardik   | NULL        | NULL                |
| 6  | Komal    | NULL        | NULL                |
| 7  | Muffy    | NULL        | NULL                |

#### **RIGHT OUTER JOIN**

The HiveQL RIGHT OUTER JOIN returns all the rows from the right table, even if there are no matches in the left table. If the ON clause matches 0 (zero) records in the left table, the JOIN still returns a row in the result, but with NULL in each column from the left table.

A RIGHT JOIN returns all the values from the right table, plus the matched values from the left table, or NULL in case of no matching join predicate.

The following query demonstrates RIGHT OUTER JOIN between the CUSTOMER and ORDER tables.

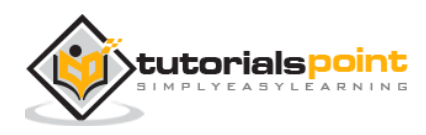

On successful execution of the query, you get to see the following response:

```
+----+
| ID | NAME | AMOUNT | DATE |
| 3 | kaushik | 3000 | 2009-10-08 00:00:00 |
| 3 | kaushik | 1500 | 2009-10-08 00:00:00 |
| 2 | Khilan | 1560 | 2009-11-20 00:00:00 |
| 4 | Chaitali | 2060 | 2008-05-20 00:00:00 |
+----+
```

### FULL OUTER JOIN

The HiveQL FULL OUTER JOIN combines the records of both the left and the right outer tables that fulfil the JOIN condition. The joined table contains either all the records from both the tables, or fills in NULL values for missing matches on either side.

The following query demonstrates FULL OUTER JOIN between CUSTOMER and ORDER tables:

On successful execution of the query, you get to see the following response:

| +  | +             | +      | +                   | ÷      |
|----|---------------|--------|---------------------|--------|
| ID | NAME          | AMOUNT | DATE                |        |
| +  | · <del></del> |        |                     | T<br>I |
| 1  | Ramesh        | NULL   | NULL                |        |
| 2  | Khilan        | 1560   | 2009-11-20 00:00:00 | l      |
| 3  | kaushik       | 3000   | 2009-10-08 00:00:00 | l      |
| 3  | kaushik       | 1500   | 2009-10-08 00:00:00 | l      |
| 4  | Chaitali      | 2060   | 2008-05-20 00:00:00 | Ĺ      |
| 5  | Hardik        | NULL   | NULL                |        |
| 6  | Komal         | NULL   | NULL                |        |

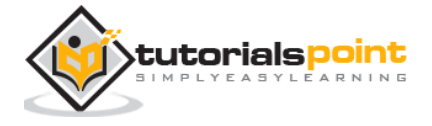

| 7   Muffy    | NULL   NULL                |  |
|--------------|----------------------------|--|
| 3   kaushik  | 3000   2009-10-08 00:00:00 |  |
| 3   kaushik  | 1500   2009-10-08 00:00:00 |  |
| 2   Khilan   | 1560   2009-11-20 00:00:00 |  |
| 4   Chaitali | 2060   2008-05-20 00:00:00 |  |
| +++          | +                          |  |
|              |                            |  |

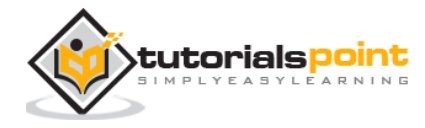